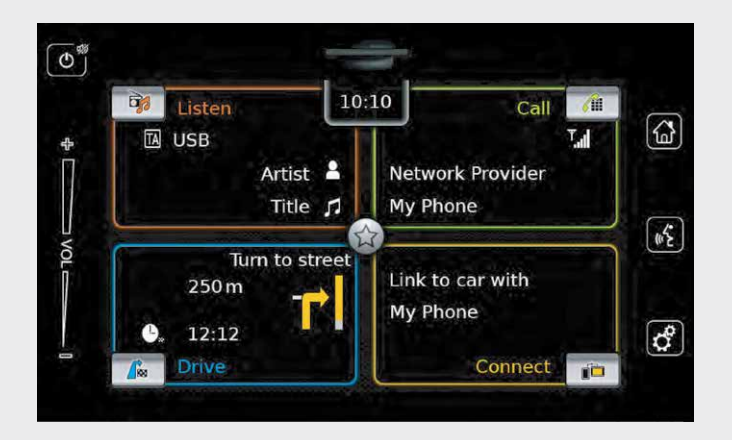

# ИНФОРМАЦИОННО-РАЗВЛЕКАТЕЛНА СИСТЕМА

Инструкции за употреба

#### <u>К</u>онтрол

#### (1)🛈 Копче

Когато устройството е в нормален режим на работа: Кратко натискане: Заглушаване на устройството / Отмяна на заглушаването Дълго натискане: Превключване на устройството в режим на изчакване Когато устройството е в режим на изчакване

Превключване на устройството в нормален режим на работа

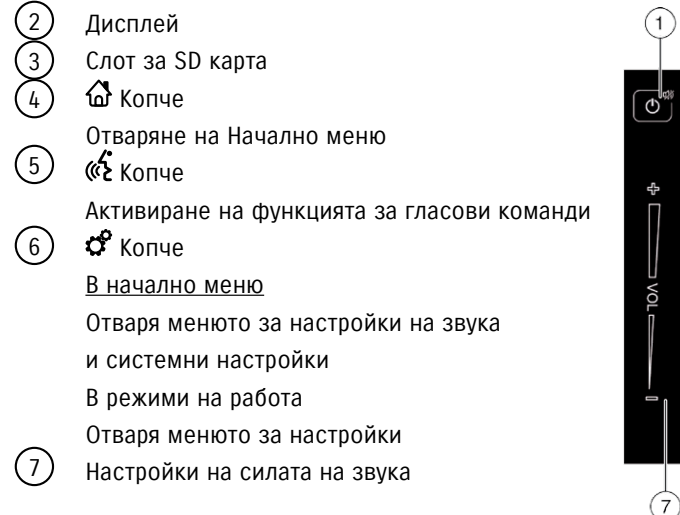

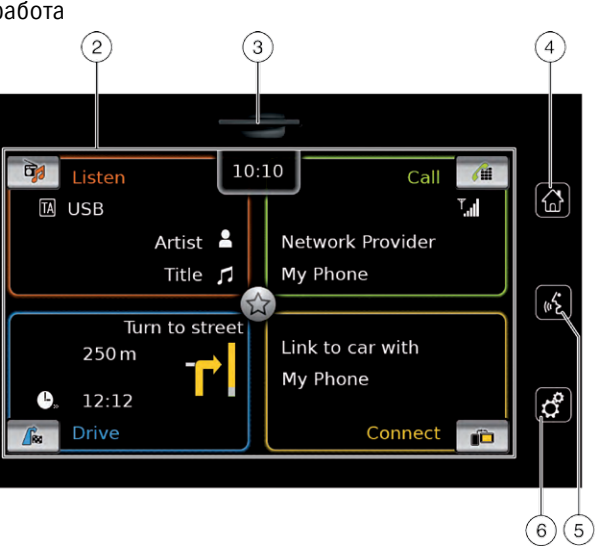

## Съдържание

# Съдържание

| 1     | Характеристики6          | 4.5  |
|-------|--------------------------|------|
| 2.    | Символи, използвани      |      |
|       | в инструкциите6          | 4.5. |
| 3.    | Важна                    |      |
|       | информация6              |      |
| 3.1   | Информация относно       | 4.5. |
|       | почистването7            |      |
| 4     | Работа8                  | 4.5. |
| 4.1   | Управление               |      |
|       | на тъчскрийна8           |      |
| 4.1.1 | Натискане8               | 4.6  |
| 4.1.2 | Плъзгане8                |      |
| 4.1.3 | Уголемяване на изгледа   | 4.7  |
|       | на картата8              | 4.7. |
| 4.1.4 | Превъртане на видимата   |      |
|       | част на картата9         | 4.7. |
| 4.2   | Включване / изключване   |      |
|       | на устройството9         |      |
| 4.2.1 | Включване / изключване   | 4.7. |
|       | на устройството9         |      |
| 4.2.2 | Режим на изчакване9      | 4.7. |
| 4.3   | Регулиране на звука9     |      |
| 4.3.1 | Увеличаване / намаляване | 4.7. |
|       | на звука9                |      |
| 4.3.2 | Заглушаване на           | 4.7. |
|       | устройството9            |      |
| 4.4   | Начално меню9            | 4.7. |
| 4.4.1 | Показване на екрана      |      |
|       | на главния режим         | 4.7. |
|       | на работа10              |      |
| 4.4.2 | Директен                 | 4.8  |
|       | избор на функции11       | 4.8. |
| 4.4.3 | ьърз достъп до функции12 | 4.8. |

| / E   |                              | 1.02   | 20000    |
|-------|------------------------------|--------|----------|
| 4.5   | екрани на основните режими   | 4.0.3  | СПС      |
| / E 1 |                              | 1.01   | D1       |
| 4.5.1 | Слушане на радио             | 4.0.4  | РБЧНО    |
|       | и възпроизвеждане            | 4.9    | други о  |
|       | на други медии13             | 101    | настро   |
| 4.5.Z | интегриране                  | 4.9.1  | Регули   |
|       | със смартфон13               |        | надисг   |
| 4.5.3 | превключване между екраните  | 4.9.2  | задава   |
|       | на основните режими          | 4.9.3  | задава   |
|       | на работа13                  |        | мерни    |
| 4.6   | Въвеждане на PIN             | 4.9.4  | Защите   |
|       | за сигурност13               |        | изключ   |
| 4.7   | Настройки на звука14         | 4.9.5  | Промян   |
| 4.7.1 | Настройки на ниски           |        | на устр  |
|       | и високи честоти15           | 4.9.6  | Показв   |
| 4.7.2 | Настройване на               |        | OTHOCH   |
|       | съотношението                | 4.9.7  | Връщаі   |
|       | на звука отляво и отдясно15  |        | настро   |
| 4.7.3 | Настройки на съотношението   | 4.10   | Свързв   |
|       | на звука отпред и отзад15    |        | ВЪНШН    |
| 4.7.4 | Предварително зададено       |        | на устр  |
|       | ниво на еквалайзерите15      |        | наданн   |
| 4.7.5 | Регулиране на звука в        | 4.10.1 | l Обща   |
|       | зависимост от скоростта15    | 4.10.2 | 2SD карт |
| 4.7.6 | Настройки на звука за AUX    | 4.10.3 | 3USB yc  |
|       | (допълнителен) източник15    | / Appl | e        |
| 4.7.7 | Настройки на звука           | 4.10.4 | ₊AUX (до |
|       | за външен DVD източник15     | ЧНИК.  |          |
| 4.7.8 | Звуков сигнал на системата – | 4.10.5 | БАктиви  |
|       | включен / изключен16         | от DV  | D        |
| 4.8   | Настройки на час и дата16    | 4.10.6 | Свързв   |
| 4.8.1 | Задаване на формат за дата16 | посре  | едством  |
| 4.8.2 | Задаване на формат за час16  | 4.10.7 | /Свързв  |
|       |                              |        |          |

| .3  | Задаване на часа посредством<br>GPS 17 |
|-----|----------------------------------------|
| .4  | Ръчно задаване на часа17               |
|     | Други системни                         |
|     | настройки18                            |
| .1  | Регулиране на яркостта                 |
|     | надисплея18                            |
| .2  | Задаване на език18                     |
| .3  | Задаване на система от                 |
|     | мерни единици18                        |
| .4  | Защитен PIN код – включване /          |
|     | изключване18                           |
| .5  | Промяна на защитния PIN код            |
|     | на устройството19                      |
| .6  | Показване на информация                |
|     | относно отворен софтуер20              |
| .7  | Връщане към фабрични                   |
| _   | настройки20                            |
| 0   | Свързване / поставяне на               |
|     | външни устройства и                    |
|     | на устройства за съхранение            |
|     | на данни20                             |
| 0.1 | Обща информация20                      |
| 0.2 | SD карта21                             |
| 0.3 | ОЗВ устроиство за съхранение           |
| ppl | e                                      |
| 0.4 | АОХ (допълнителен) аудио изто          |
| ИК. |                                        |
| 0.5 | Активиране на външния вход             |
| DV  |                                        |
| 0.0 | освързване на устроиство               |
| che |                                        |
| 0.7 | сверзване на смартфон                  |

## Съдържание

| посре  | едством интегриране на смарт<br>25 |        | пътната обстановка<br>включване / изключ |
|--------|------------------------------------|--------|------------------------------------------|
| 5.     | FM / AM радио режим26              | 5.10.3 | 20тмяна на прелста                       |
| 5.1    | Слушане на радио26                 |        | на трафик информа                        |
| 5.2    | Дисплей с тунер                    | 6.     | Радио режим на D                         |
| 5.3    | Показване на дисплея               |        | (цифрово                                 |
|        | с тунер                            |        | радиоразпръскван                         |
| 5.4    | RDS (Система за предаване          | 6.1    | Слушане на DAB                           |
|        | на данни)27                        | 6.2    | DAB дисплей                              |
| 5.4.1  | АЕ режим – включване /             | 6.3    | Показване на DAB д                       |
|        | изключване27                       | 6.4    | <b>DAB</b> характеристики                |
| 5.4.2  | Регионален режим – включване       | 6.5    | Списък с услуги за                       |
|        | / изключване28                     | 6.6    | Избор на услуги                          |
| 5.5    | Избор на честотен обхват           | 6.7    | Запаметяване на ус                       |
|        | / банка за памет28                 | 6.7.1  | Ръчно запаметяван                        |
| 5.6    | Настройване на станции28           |        | на услуги                                |
| 5.6.1  | Ръчно настройване                  | 6.7.2  | Автоматично запам                        |
|        | на станции                         |        | на услуги                                |
| 5.6.2  | Стартиране на търсенето            | 6.8    | Изслушване                               |
|        | на честоти                         |        | на запаметена услу                       |
| 5.6.3  | Списък със станции28               | 6.9    | Изслушане на услу                        |
| 5.6.4  | Сканиране на станциите             |        | по вторичен аудио                        |
|        | в обхват28                         | 6.10   | Предварително зад                        |
| 5.7    | Запаметяване на станции29          |        | на видовете програ                       |
| 5.7.1  | Ръчно запаметяване                 | 6.11   | Изписване                                |
|        | на станции29                       |        | на допълнителна и                        |
| 5.7.2  | Автоматично запаметяване           |        | относно DAB                              |
|        | на станции29                       | 6.12   | Последващи услуги                        |
| 5.8    | Слушане на запаметени              | 6.13   | Превключване меж                         |
|        | станции29                          |        | DAB – FM                                 |
| 5.9    | Изписване на радио текст –         | 7.     | Възпроизвеждане                          |
|        | включване / изключване29           |        | на други медии                           |
| 5.10   | Трафик съобщения29                 | 7.1    | Задаване                                 |
| 5.10.1 | Приоритетно задаване               |        | на медиен източни                        |
|        | на информацията за                 | 7.2    | Показване на аудио                       |

#### 2

#### 3

| a –        |       | дисплей                    | 34 |
|------------|-------|----------------------------|----|
| чване29    | 7.3   | Аудио възпроизвеждане      | 34 |
| вянето     | 7.3.1 | Аудио дисплей              | 34 |
| ацията30   | 7.3.2 | Пауза на                   |    |
| DAB        |       | възпроизвеждането          | 35 |
|            | 7.3.3 | Преминаване към следващо   | 1  |
| не)30      |       | предишно заглавие          | 35 |
|            | 7.3.4 | Избор на заглавие в медийн | ИЯ |
|            |       | браузър                    | 35 |
| дисплей31  | 7.3.5 | Бързо преминаване напред / |    |
| и31        |       | връшане назад              | 35 |
| DAB31      | 7.3.6 | Прескачане напред / назад  |    |
|            |       | втекущото заглавие         | 35 |
| слуги31    | 7.3.7 | Повтаряне на заглавието    | 35 |
| че́        | 7.3.8 | Функция за възпроизвеждан  | е  |
|            |       | на случаен принцип         | 35 |
| иетяване   | 7.4   | Видео възпроизвеждане      | 35 |
|            | 7.4.1 | Видео дисплей              | 36 |
|            | 7.4.2 | Пауза                      |    |
| /га31      |       | на възпроизвеждането       | 36 |
| ГИ         | 7.4.3 | Прескачане към следващо /  |    |
| канал32    |       | предишно заглавие          | 36 |
| даване     | 7.4.4 | Избор на заглавие          |    |
| ама32      |       | от медийния браузър        | 36 |
|            | 7.4.5 | Бързо преминаване напред / |    |
| нформация  |       | връщане назад              | 36 |
|            | 7.4.6 | Прескачане напред / назад  |    |
| и на DAB33 |       | в текущото заглавие        | 37 |
| кду        | 7.4.7 | Режим на цял екран –       |    |
| 33         |       | включване / изключване     | 37 |
| ;          | 7.5   | Медиен браузър             | 37 |
| 33         | 7.5.1 | Дисплей на браузъра        | 37 |
|            | 7.5.2 | Избор на заглавие          | 38 |
| 1к33       | 7.5.3 | Затваряне на браузъра без  |    |
| о / видео  |       | избор на заглавие          | 38 |
|            |       |                            |    |

#### Съдържание

| 8.    | Навигация38                  |        | за определяне              | 8.8.7  | Търсене на интересен обект    |
|-------|------------------------------|--------|----------------------------|--------|-------------------------------|
| 8.1   | Стартиране на                |        | на маршрута45              |        | по маршрута или в близост     |
|       | навигация                    | 8.7.3  | Повтаряне на съобщение     |        | до дестинацията48             |
| 8.2   | Въвеждане на дестинация39    |        | ОТНОСНО                    | 8.8.8  | Блокиране на части            |
| 8.2.1 | Отваряне                     |        | текущата навигация46       |        | от маршрута49                 |
|       | на меню с дестинации39       | 8.7.4  | Промяна на мащаба          | 8.9    | Определяне на настройки       |
| 8.2.2 | Въвеждане на адрес           |        | на картата46               |        | за направляване и настройки   |
| 8.2.3 | Задаване на интересен        | 8.7.5  | Промяна в режима           |        | на картата49                  |
|       | обект (РОІ)41                |        | на изглед на картата46     | 8.9.1  | Отваряне на настройките за    |
| 8.2.4 | Въвеждане на координати42    | 8.7.6  | Показване на съобщения от  |        | направляване и на настройките |
| 8.2.5 | Избор на предишна дестинация |        | ТМС (Канал                 |        | за картата49                  |
|       | или на дестинация.           |        | за трафик съобщения)46     | 8.9.2  | Показване на интересните      |
|       | запаметена като любима42     | 8.7.7  | Промяна на показаната част |        | обекти върху картата50        |
| 8.3   | Преглед на детайлите         | -      | от картата47               | 8.9.3  | Избор на ориентацията         |
|       | относно локацията43          | 8.7.8  | Избор на дестинация        |        | на картата50                  |
| 8.3.1 | Преглед на зоните, включени  |        | или междинна точка         | 8.9.4  | 3D изглед на картата –        |
|       | в детайлите                  |        | от картата47               |        | включване/изключване50        |
|       | относно локацията43          | 8.7.9  | Преглед на детайли         | 8.9.5  | Активиране на автоматично     |
| 8.3.2 | Опции при прегледа           |        | относно локация            |        | уголемяване и намаляване51    |
|       | на детайлите                 |        | на картата47               | 8.9.6  | Направляване по пътно         |
|       | относно локацията43          | 8.7.10 | Избор на интересен обект   |        | платно – включване/           |
| 8.4   | Запаметяване                 |        | от картата47               |        | изключване51                  |
| -     | на домашен адрес44           | 8.8    | Настройки на навигацията   | 8.9.7  | Гласово направляване -        |
| 8.5   | Въвеждане                    |        | в меню Маршрут47           |        | включване/изключване51        |
|       | на междинна точка45          | 8.8.1  | Отваряне на меню Маршрут47 | 8.9.8  | Визуални препоръки при        |
| 8.6   | Промяна на дестинацията      | 8.8.2  | Отменяне на навигация      |        | шофиране в други режими       |
|       | по време на активна          | 8.8.3  | Заглушаване на             |        | на работа52                   |
|       | навигация                    |        | навигационните известия48  | 8.9.9  | Звукова трафик                |
| 8.7   | Преглед на картата и опции   | 8.8.4  | Показване на информация    |        | информация52                  |
| •••   | на картата45                 |        | относно дестинацията       | 8.10   | Определяне на потребителски   |
| 8.7.1 | Отваряне изгледа             | 8.8.5  | Показване на списък с      |        | опции за маршрут52            |
|       | на картата45                 |        | маршрути                   | 8.10.1 | Отваряне на опциите           |
| 8.7.2 | Изображение на картата       | 8.8.6  | Показване на списък с      |        | за маршрут                    |
| _     | по време на активна сесия    |        | междинни точки48           | 8.10.2 | 2Избор на основен             |

|        | вид маршрут5                | 3      | на повикване                           |
|--------|-----------------------------|--------|----------------------------------------|
| 8.10.3 | ЗАктивиране на динамична    | 9.2.   | 1 Приемане на повик                    |
|        | навигация с ТМС (Канал      | 9.2.   | <ol> <li>Отхвърляне на пови</li> </ol> |
|        | за трафик съобщения)5       | 3 9.3  | По време на текущо                     |
| 8.10.4 | Избягване на определен      |        | повикване                              |
|        | вид пътища и транспорт5     | 3 9.3. | 1 Приключване на раз                   |
| 8.11   | Показване на информация     | 9.3.   | 2 Заглушаване на раз                   |
|        | относно текущото            | 9.3.   | 3 Превключване на п                    |
|        | местоположение5             | 4      | към мобилния теле                      |
| 8.12   | Ваши собствени интересни    | 9.4    | Набиране на номер.                     |
|        | обекти5                     | 4 9.5  | Набиране на номер                      |
| 8.12.1 | LФормат на данните5         | 4      | от телефонния указ                     |
| 8.12.2 | Зареждане на вашите         | 9.6    | Набиране на запис                      |
|        | собствени интересни обекти  |        | с обаждания                            |
|        | на устройството5            | 5 9.6. | 1 Функции на тоналн                    |
| 8.12.3 | ВПоказване на предупреждени | Я      | (DTMF)                                 |
|        | относно интересен обект     | 9.7    | Второ повикване                        |
|        | по време на пътуване -      | 9.7.   | <ol> <li>Второ входящо пови</li> </ol> |
|        | включено/изключено5         | 5 9.7. | 2 Превключване меж                     |
| 8.12.4 | Изтриване на ваши интересни | 1      | две повиквания                         |
|        | обекти от устройството5     | 6 9.8  | SMS текстови съобі                     |
| 8.13   | Разрешено заключване        | 9.8.   | 1 Прочитане на входя                   |
|        | на клавиатурата по време    |        | съобщение                              |
|        | на шофиране5                | 6 9.8. | 2 Показване на входя                   |
| 8.14   | Актуализиране на данните    |        | текстово съобщени                      |
|        | от картата5                 | 6      | включено/изключен                      |
| 8.15   | Добавяне впоследствие на    | 9.9    | Активиране на сист                     |
|        | навигационната функция5     | 7      | за гласов контрол н                    |
| 9      | Телефон5                    | 7      | мобилен телефон                        |
| 9.1    | Стартиране на режим         | 9.10   | О Други настройки                      |
|        | зателефон5                  | 8 9.10 | 0.1Мелодия на мобилн                   |
| 9.1.1  | Отваряне на менюто          |        | телефон                                |
|        | за телефон5                 | 8 9.10 | 0.2Подредба на телеф                   |
| 9.2    | Приемане/отхвърляне         |        | указател                               |

Съдържание

| повикване58                 |  |
|-----------------------------|--|
| иемане на повикване59       |  |
| хвърляне на повикване59     |  |
| време на текущо             |  |
| викване59                   |  |
| иключване на разговор59     |  |
| лушаване на разговор59      |  |
| евключване на повикването   |  |
| м мобилния телефон59        |  |
| биране на номер59           |  |
| биране на номер             |  |
| телефонния указател59       |  |
| биране на запис от списъка  |  |
| баждания59                  |  |
| нкции на тонално набиране   |  |
| [MF)59                      |  |
| оро повикване59             |  |
| оро входящо повикване59     |  |
| евключване между            |  |
| е повикванияб0              |  |
| S текстови съобщения60      |  |
| очитане на входящо          |  |
| оощение60                   |  |
| казване на входящо          |  |
| КСТОВО СЪООЩЕНИЕ -          |  |
| пючено/изключено            |  |
| гивиране на системата       |  |
| гласов контрол на свързания |  |
| оилен телефон               |  |
| уги настроики               |  |
| лодия на мооилния           |  |
|                             |  |
| дредоа на телефонния        |  |
| 130167101                   |  |

| 10     | Интегриране                |    |
|--------|----------------------------|----|
|        | на смартфон                | 62 |
| 10.1   | Показване на екрана        |    |
|        | на смартфона               | 62 |
| 10.2   | Задаване на определено     |    |
|        | приложение на смартфона    | 63 |
| 11     | Камера за                  |    |
|        | задно виждане              | 63 |
| 11.1   | Настройки на изображението | )  |
|        | на камерата                |    |
|        | за задно виждане           | 63 |
| 11.1.1 | Насочващи линии - включен  | и/ |
|        | изключени                  | 63 |
| 11.1.2 | Регулиране на яркостта     |    |
|        | и контраста                |    |
|        | на изображението           | 63 |
| 12     | Гласов контрол             | 64 |
| 12.1   | Гласов контрол –           |    |
|        | стартиране/спиране         | 64 |
| 12.2   | Как работи гласовият       |    |
|        | контрол                    | 64 |
| 12.2.1 | Главно меню                | 64 |
| 12.2.2 | Изговаряне на гласови      |    |
|        | команди                    | 65 |
| 12.2.3 | Отваряне на менюто         |    |
|        | за режим на работа         | 65 |
| 12.2.4 | Избор от списък            | 65 |
| 12.3   | Помощ                      |    |
|        | при гласовата команда      | 65 |
| 13     | Дистанционно управление    |    |
|        | от волана                  | 66 |
| 14     | Интересни обекти – прегле, | Д  |
|        | на символите               | 67 |
|        |                            |    |

## 1 Характеристики

- ▶ АМ/FM радио честоти
- 18 FM и 12 AM ръчни
- предварително зададени настройки
- DAB радио честоти (опция)
- 12 ръчни предварително зададени настройки
- ▶ USB/SD/iPod

6

- Поддържа МРЗ. WMA. AAC. WAV. ЗGPP. аудио книги. MPG. AVI
- Плейлисти
- Сърфиране
- Произволен принцип/повтаряне
- Допълнителен аудио вход и DVD видео вход
- ► Bluetooth телефон
- Hands free (хендс фри)
- Достъп до телефонен указател
- Музикален стрийминг
- ▶ Интегриране на смартфон
- Mirrorl ink™
- ▶ Настройки на звука
- Ниски и високи честоти. съотношение на звука отляво и
- отдясно, съотношение на звука отпред и отзад
- 6 предварително зададени нива на еквалайзера
- Гласов контрол
- ▶ GPS навигация
- Управление от волана

## 2 Символи. използвани в инструкциите

Символите, оградени със сива кутийка, са предупредителни и винаги сочат за непосредствена или евентуална опасност за ползвателя и/или други лица и/или повреда на имушество:

#### Забележка относно безопасността

- Непосредствена опасност. която може да доведе до сериозно телесно нараняване или смърт.
- Потенциална опасна. ситуация, която може да доведе до сериозно телесно нараняване или смърт.
- Потенциална опасна ситуация, която може да доведе до сериозно телесно нараняване или повреда на имушество.

#### Важна забележка:

Предупреждава за потенциална опасна ситуация. при която устройството или друг предмет в близост, могат да бъдат повредени. В допълнение към тези предупреждения, се използват и следните символи:

## Забележка:

: Допълнителна информация за приложението и друга полезна информация.

Едноетапна процедура - инструкции относно процедура, която може да бъде извършена само с една стъпка.

Списък с водеши символи. Буквите в курсив, например Balance. показват такива елементи, като наименование на меню или точка от менюто.

#### Буквите с утъмнен шрифт.

например Language, показват копче или място в главното меню, което можете да натиснете, за да достигнете до функция или до появата на други опции.

## 3 Важна информация

Robert Bosch Car Multimedia GmbH декларира с настоящото, че тази радио навигационна система е в съответствие със съществените изисквания и другите съответни разпоредби на Директива 1999/5/ЕС.

#### Важна информация

Безопасност на пътя ▶ Работата с устройството е разрешена само, когато шофирането и трафикът позволяват това. Преди да започнете да използвате устройството, се уверете, че вие, пътниците и другите участници в движението не сте в опасност, не сте възпрепятствани и не сте поставени в затруднена ситуация. Правилата за движение по пътя се прилагат по всяко време. Устройството трябва да

бъде използвано по начин. който позволява безопасно управление на превозното средство през цялото време. При съмнения. спрете автомобила и използвайте устройството, докато автомобилът е в неподвижно състояние.

Трябва винаги да можете да чуете навреме сирените на полицейска кола. пожарникарски автомобил и линейка, когато се намирате вътре в автомобила. Поради тази причина, когато използвате устройството, се уверете, че звукът е настроен на такова ниво, което е подходящо за съответния начин на шофиране и ситуацията на пътя.

Употребата на навигационната система не освобождава водача от отговорността да бъде коректен и внимателен. Правилата за движение по пътищата трябва да бъдат спазвани винаги. Ако навигационните инструкции са в разрез с правилата за движение по пътищата, винаги се прилагат правилата за движение по пътишата.

Навигацията. осигурена от устройството, може да не е абсолютно точна. За да избегнете инциденти. се уверете, че маневрите, които извършвате, са позволени от закона и безопасни.

#### Опасност от токов удар $\angle !$ или пожар

Демонтирането на устройството може да доведе до токов удар или пожар. Не отваряйте устройството.

#### Неизправности

<u>Не използвайте устройството.</u> ако забележите неизправности. като замръзване на екрана или влошено аудио качество. Ако продължите да използвате неизправната система, това може да доведе до инцидент. пожар или токов удар.

#### Важна забележка:

Устройството може да изтощи батерията, когато е режим на изчакване и двигателят не работи. За повече информация относно това, вижте раздел ...Включване/изключване на устройството" (страница 13).

Във връзка с безопасността. електромагнитната съвместимост и степента на защита, използвайте само подходящи свързваши кабели и външни устройства.

Устройството не трябва да влиза в контакт с горещи или пламтящи предмети (например цигари).

#### 3.1 Информация относно почистването

 Когато почиствате устройството, никога не използвайте твърди или остри предмети, които могат да повредят предпазния панел или корпуса.

Не използвайте агресивни почистващи препарати, като разредители. бензин. абразивни почистващи препарати, спрейове, киселинни или алкални разтвори или вакса.

Не пръскайте течности върху **VCTDOЙ**СТВОТО.

За да почистите корпуса и предпазния панел / дисплей, навлажнете мека кърпа с хладка вода и избършете замърсяването. Уверете се, че във вътрешната част на екрана

#### Важна информация | Работа

не е попаднала никаква течност. След това. избършете почистената повърхност с чиста и суха кърпа.

## Забележка:

8

Прахта върху дисплея може да влоши функционирането на тъчскрийна. Ако устройството засече замърсяване на дисплея. ше се появи съответното известяване за това. В такъв случай, почистете дисплея. за да осигурите надеждно функциониране на тъчскрийна.

## **4** Работа

#### 4.1 Управление на тъчскрийна

#### Важна забележка:

Не използвайте остри или твърди предмети, като химикали или моливи, за операциите с тъчскрийна.

#### Забележка:

Цифрите в това ръководство, изобразяваши дисплеите на устройството и предния панел, служат само за справка Изобразените дисплеи тук могат да се различават от действителните дисплеи на устройството. Устройството е

оборудвано с тъчскрийн, който осигурява цялото управление:

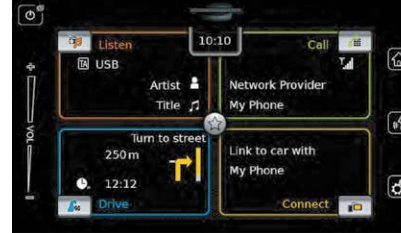

Когато искате да използвате някоя от функциите за управление, например някое копче върху екрана, трябва да докоснете леко съответното място от повърхността на екрана. Не е необходимо да упражнявате сила, когато натискате повърхността на екрана.

#### 4.1.1 Натискане

Кратко натискане: Краткото натискане върху повърхността на екрана е достатъчно, за да активирате повечето от функциите. Дълго натискане: Някои функции изискват по-дълго натискане. В такъв случай. задръжте върха на пръста си за около 2 секунди върху повърхността на екрана.

#### 4.1.2 Плъзгане

За някои функции е необходимо да плъзнете пръста си върху повърхността на екрана, например: Прехвърляне на списъци и

#### раздели 1

Коригиране на слайдери (например, гласов контрол) Докоснете повърхността на екрана и оставете пръста си върху повърхността. След това преместете пръста си по повърхността.

# **і** Забележка:

Натиснете върху лентата за превъртане, за да преминете към съответната част от списъка.

#### 4.1.3 Уголемяване на изгледа на картата

## Забележка:

Тази функция е налична само, ако устройството е оборудвано с навигационна система.

Поставете два пръста върху частта от екрана, където се намира картата и оставете пръстите си върху повърхността. След това преместете пръстите си един към друг (намаляване) или ги отдалечете

#### Работа

един от друг (увеличаване). 4.1.4 Превъртане на видимата част от картата

#### i Забележка:

J Тази ф∨нкция е налична само. ако устройството е оборудвано с навигационна система.

Докоснете частта на картата върху екрана и оставете пръста си върху повърхността. След това преместете пръста си по повърхността. за да превъртите показаната част от картата.

#### 4.2 Включване/изключване на **VCTDOЙCTBOTO**

#### 4.2.1 Включване/изключване

Устройството се включва автоматично при превключване на запалването на автомобила от OFF (изключване) към АСС (аксесоари). След неговото включване, ше се появи Начално меню. Устройството се изключва автоматично при превключване на запалването на автомобила от АСС (аксесоари) към OFF (изключване).

#### • Забележка: Ако се появи екранът за въвеждане на PIN код за

зашита, въведете PIN кода. За повече информация относно това, вижте раздел "Въвеждане на PIN код за зашита".

#### 4.2.2 Режим на изчакване

Когато устройството е включено. можете да го превключите в режим на изчакване. При този режим. устройството е заглушено и екранът е изключен.

За да преминете към режим на изчакване

дълго натискане на (1). За да се върнете от режим на изчакване

▶ кратко натискане на (1)) Ше се появи последният екран.

# **і** Забележка: Когато превключите

запалването на автомобила от АСС към ОFF. докато устройството е в режим на изчакване, то ше си остане в този режим, когато отново преминете към режим на запалване АСС. Ако натиснете (1), ше се отвори Началното меню.

**ј** Важна забележка: J Когато е в режим на изчакване, устройството може да изтощи батерията, ако двигателят на автомобила не работи.

#### 4.3 Регулиране на звука

#### 4.3.1 Увеличаване/намаляване на звука

За да увеличите или намалите звука постепенно.

натиснете горната или долната половина на копчето за звука (7). За да увеличите или намалите звука продължително.

плъзнете нагоре или надолу копчето за звука (7).

#### 4.3.2 Заглушаване на устройството

За да заглушите включеното **VCTDOЙCTBO**. ▶ кратко натискане на (1). За да отмените заглушаването. ▶ кратко натискане на (1) отново.

#### 4.4 Начално меню

Началното меню ви дава достъп до всички основни режими на работа: Слушане: Слушане на радио и възпроизвеждане на други медии Повикване: Телефон

- Шофиране: Навигация
- **Свързване:** Интегриране на смартфон

## Забележка:

10

Ако вашето устройство не е оборудвано с навигационна система, вие ще имате достъп до следните основни режими на работа:

- Радио: Слушане на радио
- Повикване: Телефон
- Медии: Възпроизвеждане на други медии

• Свързване: Интегриране на смартфон

## Забележка:

Информация относно това. какви смарфони поддържа **устройството**, можете да откриете на уебсайта на Сузуки.

▶ Ако вашето устройство е оборудвано с навигационна система. вие ше можете да добавяте впоследствие навигационна функция (вижте раздел "Добавяне впоследствие на навигационна функция". Във връзка с това, се свържете с дилъра на Сузуки. Появява се най-важната

информация за всеки основен режим на работа:

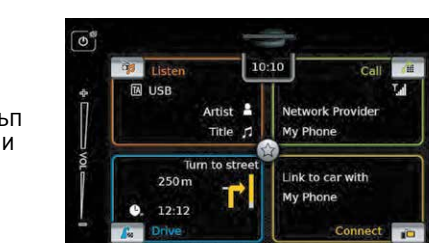

#### Слушане:

- Символ ТА (с приоритет на трафик съобшенията)
- Текуши радио честоти или медиен източник (например USB) — Детайли относно текущата радио
- програма или име на медията (например. честота и име на станцията или име на изпълнителя и песента)
- Повикване:
- Показване са състоянието на
- телефона (например. сила на звука)
- Показване на пропуснато
- повикване
- Име на мрежовия доставчик
- Име на свързания мобилен телефон
- Шофиране:
- Име на настоящата или следвашата улица
- Разстояние до следвашата
- маневра за извършване

 Символ на следващата маневра за извършване

Работа

- Очаквано време на пристигане
- Свързване:

6

- Вид на интегрирания смартфон
- Име на свързания смартфон

#### i Забележка:

• Приоритетът на трафик съобшенията и имената на радио станциите са RDS (Система за радио данни) функции и трябва да се поддържат в зоната на обхват или да бъдат поддържани от текущата станция. Името на изпълнителя и песента трябва да бъдат осигурени от медийния ИЗТОЧНИК.

Можете да отворите началното меню по всяко време: • Натиснете 🏠 🕢

#### 4.4.1 Показване на екрана на главния режим на работа

За да изкарате екрана на главния режим на работа. натиснете частта от екрана на главния режим на работа.

#### Работа

Зона за повикване Зона за слушане

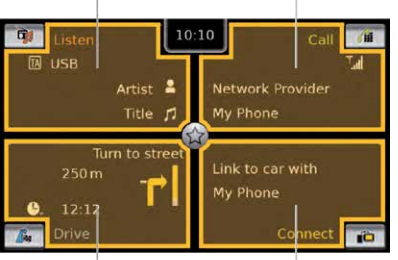

Зона за шофиране Зона за свързване Чрез натискане на частта от екрана, принадлежаща на основните режими на работа, вие имате достъп до следните функции:

Слушане: Отваря активните радио честоти или аудио/видео дисплея. Повикване:

 При наличието на свързан телефон: Отваря менюто за телефона

 Ако няма свързан телефон: Отваря менюто за Избор на Bluetooth устройство.

 Шофиране: Отваря изображението на картата

 Connect: Отваря интерфейса на приложението

#### i Забележка:

ЈАко вашето устройство не е оборудвано с навигационна

- система, ще имате достъп до следните функции: ▶ Радио: Отваря дисплея с тунер
- Повикване:
- При наличието на свързан телефон: Отваря менюто за телефона

 Ако няма свързан телефон: Отваря менюто за Избор на Bluetooth устройство. Медия: Отваря аудио/видео

лисплея

- Свързване: Отваря

#### 4.4.2 Директен избор на функции

Можете да изберете основна функция от всеки един от режимите на работа директно от Началното меню:

Натиснете копчето за директен избор в частта от екрана. принадлежаща на основния режим на работа.

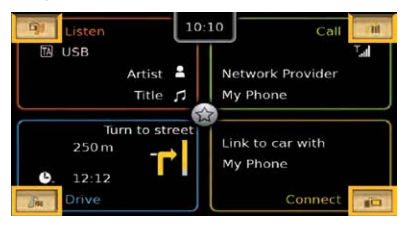

интерфейса на приложението

Ако използвате функцията за директен избор, вие можете да достигнете до следните функции: Слушане): Отваря менюто на източника за слушане на радио или възпроизвеждане на други медии. І́ш (Повикване): Отваря менюто за Избор на Bluetooth устройство. ▶ 🖾 (Шофиране):

 При активна навигация: Отваря раздел Маршрут в меню Дестинации.

— При неактивна навигация: Отваря раздел Нови в меню Дестинации.

ПС (Свързване): Отваря интерфейса на приложението или списъка с приложения (в зависимост от вида на свързания смартфон).

#### i Забележка:

Ако вашето устройство не е оборудвано с навигационна система, ше имате достъп до следните функции:

Радио: Отваря менюто на източника за слушане на радио.

Повикване: Отваря менюто за Избор на Bluetooth устройство.

• Медия: Отваря менюто на източника за възпроизвеждане

#### Работа

на други медии. Свързване: Отваря интерфейса на приложението или списъка с приложения (в зависимост от вида на свързания смартфон).

#### 4.4.3 Функция за бърз достъп

Ако използвате функцията за бърз достъп, вие можете да стигнете до другите функции от всяко меню на основните режими на работа: Натиснете копчето за бърз достъп в средата на Началното меню.

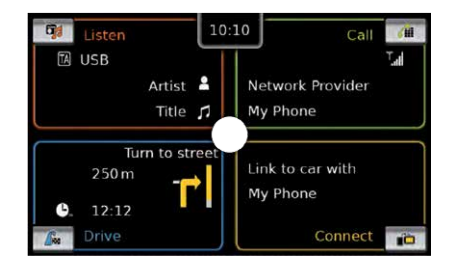

Появява се кръгло колело за бърз достъп.

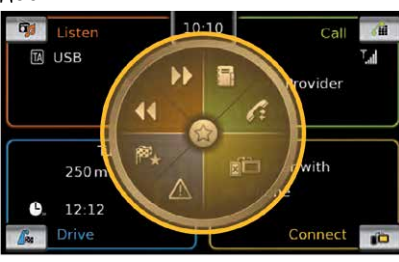

Натиснете избраната от вас функция.

Ако използвате функцията за бърз достъп. вие можете да стигнете до следните функции:

Слушане:

 Радио: Започване на възходящо/ низходящо търсене на настройки

— Възпроизвеждане на други медии: Кратко натискане: Прескачане към предишно/следвашо заглавие Дълго натискане: Бързо превъртане напред/връшане назад

- Повикване: Отваря менюто
- с Контакти / отваря менюто с Повиквания

Шофиране: Отваря меню Любими / Показва съобшения от ТМС (Канал с трафик съобщения)

Свързване: Затваря текущото

приложение на смартфона

#### Забележка: •

Ако вашето устройство не е оборудвано с навигационна система, ще имате достъп до следните функции:

Радио: Започване на

възходящо/низходящо търсене на настройки

- Повикване: Отваря менюто
- с Контакти / отваря менюто с Повиквания

▶ Мелия:

Кратко натискане: Прескачане към предишно/следвашо заглавие

Дълго натискане: Бързо превъртане напред/връшане

назад

Свързване: Затваря текушото приложение на смартфона

Работа

4.5 Екрани на основните режими на работа

4.5.1 Слушане на радио и възпроизвеждане на други медии

FM дисплей с тунер:

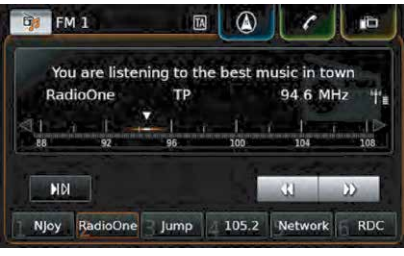

## USB екран: USB

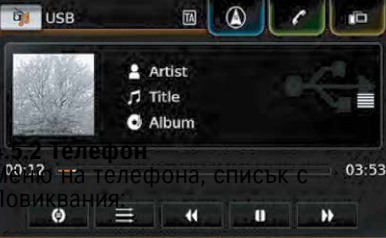

| 1 | My Phone    |           | - BA |
|---|-------------|-----------|------|
| 7 | Calls       | E Contact | ts   |
| r | Missed call | L         |      |
| 7 | Incoming ca | <b>#1</b> |      |
| Y | Missed call | 2         |      |
| 1 | Outgoing ca | II 1      |      |
| 8 | Incoming Ca | all 2     |      |

**1** Забележка: Ако е предоставено от мобилния ви телефон. в списъка с Повиквания ше се появи номерът или името на лицето, което ви е търсило.

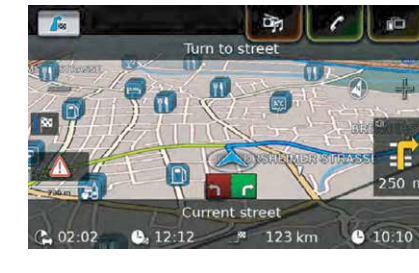

4.5.2 Интегриране на смартфон Екран на активното приложение (пример):

12

## III Dial pad 2 09:50 23.04.14 3 20.04.14 18.04.14 16.04.14

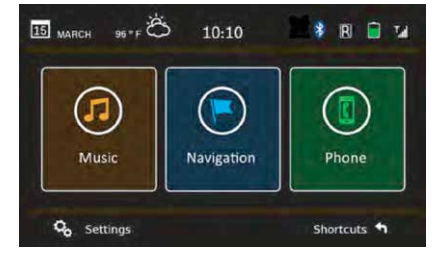

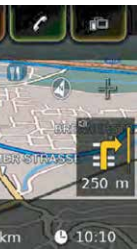

#### 4.5.3 Превключване между екраните на основните режими на работа

Можете да преминете от екрана на един основен режим на работа директно към екрана на друг основен режим на работа: Натиснете съответното копче в горния край на екрана.

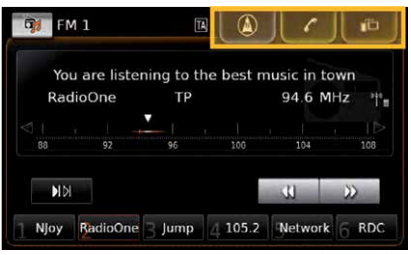

4.6 Въвеждане на PIN код за зашита

#### 13

#### Забележка:

Може да активирате или да деактивирате PIN кода за защита, както и да променяте PIN кода на устройството. За повече информация относно това, вижте раздел "Други системни настройки".

Ако PIN кодът за защита е бил активиран, ще се появява екран за въвеждане на PIN код. когато устройството е било прекъснато от захранването на автомобила (например, при смяна на батерията на автомобила):

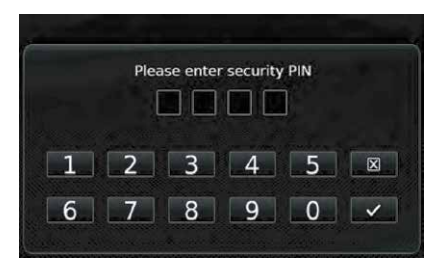

Забележка: Разполагате с 5 опита за въвеждане на правилен PIN код.

▶ Въведете четири цифрения PIN

код на устройството.

# Забележка:

Ако въведете погрешна цифра, можете да я изтриете чрез натискане на 🔀

Натиснете

## Забележка:

• Ако не успеете да въведете правилен PIN код за устройството, за кратко ше се появи надпис "Грешен PIN код" и оставашият брой опити за въвеждане на кода. Ако въведете погрешен РІN код 5 пъти, устройството ше блокира и ше се изпише сьответното съобшение. В такъв случай се свържете с вашия дилър, за да отблокира **VCTDOЙCTBOTO**.

#### 4.7 Настройки на звука

За да коригирате настройките на звука.

▶ натиснете 🗳 ⑥ Ше се появят системните настройки.

| Dia Sound settings  |        |
|---------------------|--------|
| Display             |        |
| Clock               |        |
| Language            |        |
| Unit of measurement | Metric |

Работа

Натиснете Настройки на звука.

| Bass              |             | 0 | + |
|-------------------|-------------|---|---|
| Treble            |             | 0 | + |
| Balance           | <           | 0 | > |
| Fader             | ~           | Ö | ~ |
| Equalizer presets | Service and |   |   |

## Забележка:

▶ За да преминете през наличните настройки на звука. докоснете списъка и плъзнете нагоре или надолу.

▶ Натиснете 🗳 ⑥, за да затворите настройките на звука или 🗂, за да се върнете към системните настройки.

#### Работа

4.7.1 Регулиране на ниските и високите честоти

В точка Ниски или Високи честоти. натиснете — или 🕂, за да намалите или да увеличите стойността.

▶ Натиснете избраното от вас предварително зададено ниво.

🚦 Забележка; звука.

#### 4.7.2 Регулиране на съотношението на звука отляво и отдясно

В точка Съотношение на звука отляво и отдясно, натиснете 🗸 или >. за да промените звука отляво или отлясно.

#### 4.7.3 Регулиране на съотношението на звука отпред и отзад

В точка Съотношение на звука отпред и отзад, натиснете А или V . за да промените звука отпред или отзад.

#### 4.7.4 Избор на предварително зададено ниво на еквалайзерите

Натиснете Предварително зададено ниво на еквалайзерите.

| 5 | Equalizer presets |
|---|-------------------|
| 0 | Flat              |
| 0 | Рор               |
| 0 | Rock              |
| 0 | Hip hop           |
| 0 | Classical         |

丨 Натиснете 🗂, за да се върнете към настройките на 4.7.5 Регулиране на звука в зависимост от скоростта Тази функция регулира автоматично

силата на звука на звуковата система на автомобила спрямо скоростта на шофиране и свързаните с шофирането шумове. Например, при увеличаване на скоростта, автоматично се увеличава и силата на звука, за да компенсира увеличения шум от шофирането (например. вследствие на въздушния поток). Автоматичното увеличение на силата на звука може да се регулира в 4 стъпки (OFF (изключено). 1-3).

Натиснете Управление на силата на звука в зависимост от скоростта.

| 5 | Speed   | depend   | lent volu | ume cont |
|---|---------|----------|-----------|----------|
| 0 | Off     |          |           |          |
| 0 | Level 1 |          |           |          |
| 0 | Level 2 | <b>P</b> |           |          |
| 0 | Level 3 |          |           |          |
|   |         |          |           |          |

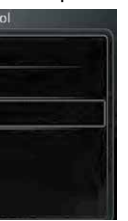

▶ Натиснете желаната от вас опция: Off (изключено) или Ниво 1 - 3.

| Sound settings            | and the second |
|---------------------------|----------------|
| Fader                     |                |
| Equalizer presets         | Quiet          |
| Speed dependent volume co | Normal         |
| opeeu dependent volume co | Loud           |
| Aux level                 | Loud           |
| External DVD level        | Loud           |
| System beep               |                |

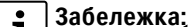

**1** Натиснете **5**, за да се върнете към настройките на звука.

#### 4.7.6 Регулиране на силата на звука за допълнителния източник

Натиснете Ниво на допълнителния ИЗТОЧНИК.

Натиснете желаната от вас опция: Тихо. Нормално или Силно.

#### 4.7.7 Регулиране на силата на звука за външен DVD източник ▶ Натиснете Ниво на външния DVD

ИЗТОЧНИК.

#### 5 ^ 0 V Fader Equalizer presets Ouiet Speed dependent volume cor Normal Aux level Loud External DVD level Loud System beep

Натиснете желаната от вас опция: Тихо. Нормално или Силно.

#### 4.7.8 Звуков сигнал на системата – включен/изключен

Системата потвърждава определени действия чрез прозвучаване на звуков сигнал. Можете да активирате или да деактивирате потвърждението чрез звуков сигнал. Натиснете Звуков сигнал на системата.

Звуковият сигнал на системата е активиран, когато в квадратчето се появи отметка.

#### 4.8 Настройване на час и дата

За да коригирате настройките на часа и латата. ▶ първо преминете към Начално

меню, ако това е необходимо. ► Натиснете C 6

Ше се появят системните

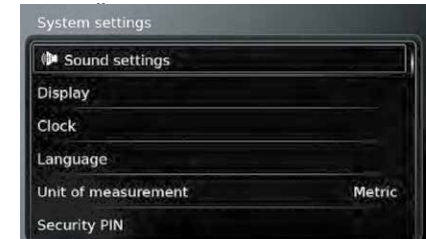

#### Натиснете Часовник.

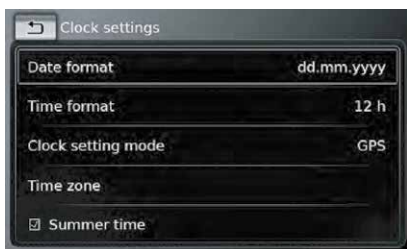

#### **1** Забележка: ▶ За да прем За да преминете през наличните настройки. докоснете списъка и плъзнете нагоре или надолу.

▶ Натиснете 🗳 ⑥. за да затворите настройките или натиснете ᅿ , за да се върнете към системните настройки.

## 4.8.1 Задаване на формат за дата

Работа

Избраният формат за дата се отнася до показване на датата, например в списъка с Повиквания в режим за телефон.

#### Натиснете Формат за дата.

| Date format        | dd.mm.yyyy |
|--------------------|------------|
| Time format        | 12 h       |
| Clock setting mode | 12 h       |
| Hour               | 24 h       |

Натиснете желания от вас формат за дата.

## Забележка:

■ ► За да преминете през наличните формати за дата. докоснете списъка и плъзнете нагоре или надолу. Натиснете . за да се върнете към настройките за час и дата.

#### 4.8.2 Избор на формат за час

Избраният формат за час се отнася до показване на часа, например в Началното меню.

#### Работа

► Натиснете Формат за час.

Натиснете избраната от вас опция: 12 часа или 24 часа.

#### 4.8.3 Настройване на часа посредством GPS

Първо натиснете "GPS", като настройка за часа, ако това е необходимо:

#### ► Натиснете Режим за настройки на часовника.

| Clock settings     | - Bernstein Bernstein Bernstein Bernstein Bernstein Bernstein Bernstein Bernstein Bernstein Bernstein Bernstein |
|--------------------|----------------------------------------------------------------------------------------------------|
| Date format        | dd.mm.yyyy                                                                                                    |
| Time format        | 12 h                                                                                                    |
| Clock setting mode | Manual                                                                                                    |
| Hour               | GPS                                                                                                    |
|                    | Manual                                                                                                    |
| Minute             | - 0 +                                                                                                    |

#### ► Натиснете GPS. Появяват се опциите за настройки на часа посредством GPS:

Изберете вашата часова зона: ► Натиснете Часова зона.

## Time zone O GMT + 05:45 Katmandu O GMT + 06:00 Almaty, Astana, Novosibirsk GMT + 07:00 Bangkok, Krasnoyarsk O GMT + 08:00 Beijing O GMT + 08:00 Irkutsk, Kuala Lumpur, Ulan Bator O GMT + 08:00 Australian Western Std. Time

Натиснете желаната от вас часова зона.

#### Забележка:

За да преминете през наличните часови зони. докоснете списъка и плъзнете нагоре или надолу.

Натиснете за да се върнете към настройките на часа и датата.

Активиране или деактивиране на лятното часово време: ► Натиснете Лятно часово време. Лятното часово време е активирано. когато в квадратчето се появи отметка.

#### 4.8.4 Ръчно настройване на часа

Първо натиснете "Ръчно". като настройване на часа, ако това е

16

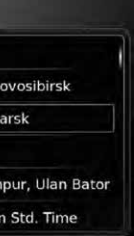

необходимо: ► Натиснете Режим за настройване на часовника.

| Clock settings     | and the second second |
|--------------------|-----------------------|
| Date format        | dd.mm.yyyy            |
| Time format        | 12 h                  |
| Clock setting mode | GPS                   |
| Time zone          | GPS                   |
|                    | Manual                |

► Натиснете Ръчно.

Появяват се опциите за ръчно настройване на часа.

| Clock settings     | a ball from the second |
|--------------------|------------------------|
| Date format        | dd.mm.yyyy             |
| Time format        | 12 h                   |
| Clock setting mode | Manual                 |
| Hour               | — 2 pm +               |
| Minute             | - 0 +                  |

» В точка Часове или Минути. натиснете — или 🕂, за да настроите часовете и минутите.

#### 4.9 Други системни настройки За да коригирате системните

настройки,

първо преминете към Началното меню, ако това е необходимо.

▶ Натиснете 🗳 ⑥ Появяват се системните настройки.

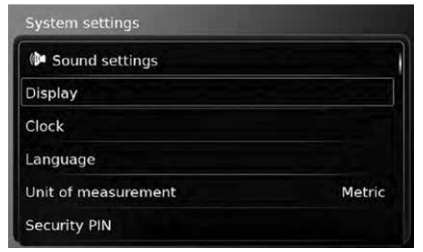

#### Забележка:

За да преминете през наличните системни настройки, докоснете списъка и го плъзнете нагоре или надолу.

Натиснете C 6. за да затворите системните настройки.

#### 4.9.1 Регулиране на яркостта на дисплея

Дисплеят разполага с дневен и ношен режим на работа. Дисплеят превключва между двата режима

автоматично, когато фаровете на автомобила са включени или изключени.

Можете да коригирате ръчно яркостта на дисплея в двата режима на работа:

▶ Натиснете **Дисплей** в системните настройки.

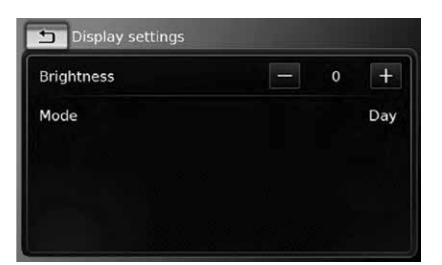

▶ В точка Яркост. натиснете — или за да намалите или да увеличите стойността.

#### 4.9.2 Задаване на език

Настройте езика, използван от **VCTDOЙCTBOTO**.

- Натиснете Език в системните настройки.
- Натиснете желания от вас език.

**абележка:** За да преминете през наличните езици. докоснете списъка и го плъзнете нагоре или надолу.

Работа

#### 4.9.3 Задаване на система от мерни единици

Устройството може да използва метрични или имперски мерни единици за измерване.

#### Забележка: Избраната система от мерни

единици се използва от навигационната система.

#### ► Натиснете Единици за измерване в системните настройки.

| System settings     |          |
|---------------------|----------|
| P Sound settings    |          |
| Display             |          |
| Clock               | Metric   |
| Language            | Imperial |
| Unit of measurement | Metric   |
| Security PIN        |          |

Натиснете избраната от вас опция: Метрични или Имперски.

#### 4.9.4 Зашитен PIN код включване/изключване

► Натиснете **PIN код** в системните настройки.

#### Работа

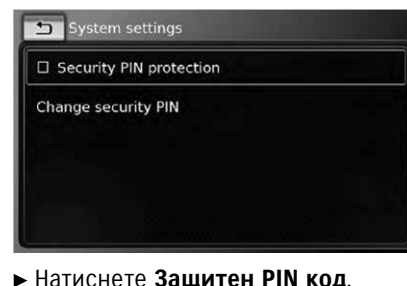

Зашитният **PIN код** е активиран.

Ако активирате зашитният PIN код.

ще трябва да въведете нов PIN код

когато в квадратчето се появи

отметка.

за устройството.

System settings

# **1** Забележка: Ако PIN кодът, който сте

въвели като потвърждение, се различава, ще се появи съобщение за това и вие ше можете да въведете отново новия PIN код, като започнете отначало.

Ако деактивирате защитния PIN код. ще трябва да въведете текущия защитен PIN код на устройството:

| 5 | Syster | m settin | gs      | 1.11    |
|---|--------|----------|---------|---------|
|   |        | Ente     | r new s | ecurity |
|   | L      | 2        | 3       | 4       |
| ( | 5      | 7        | 8       | 9       |
|   |        | -        |         |         |

Въведете четири цифрения зашитен PIN код на устройството.

# **Забележка:** Ако въвелете

Ако въведете погрешен код. можете да го изтриете. като натиснете 🔀

Натиснете

# 0 🗸

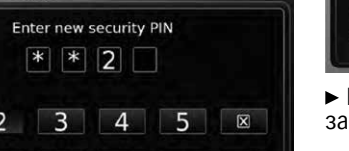

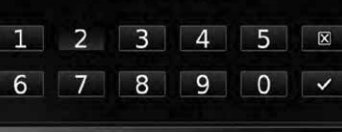

▶ Въведете четири цифрен PIN код за устройството и натиснете 🗸 ▶ Въведете новия PIN код отново. за да го потвърдите и натиснете 🗸

#### 19

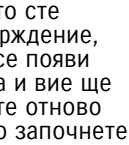

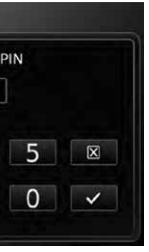

#### Забележка:

Ако не успеете да въведете правилния защитен PIN код за устройството, за кратко ще се появи съобщение "Грешен PIN код" и вие ше можете да въведете PIN кода отново.

#### 4.9.5 Промяна на PIN кода на устройството

• Натиснете **PIN код** в системните настройки.

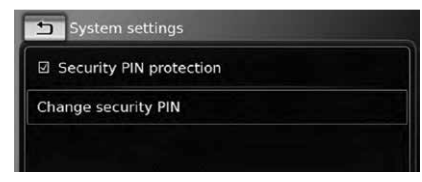

► Натиснете Промяна на PIN кода. Ше трябва да въведете сегашния РІN код на устройството.

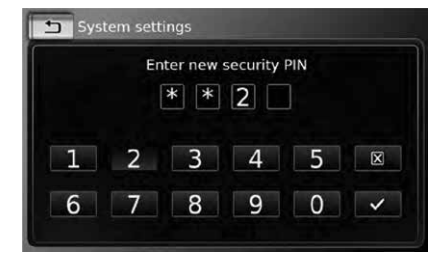

▶ Въведете четири цифрения PIN код.

#### • Забележка:

Ако въведете погрешна цифра. можете да я изтриете, като натиснете 🕅

► Натиснете ✓

#### Забележка:

Ако не сте въвели правилния РІМ код за устройството. за кратко ше се появи съобшението "Грешен PIN код" и вие ше можете да въведете PIN кода отново.

Ше трябва да въведете нов PIN код за устройството.

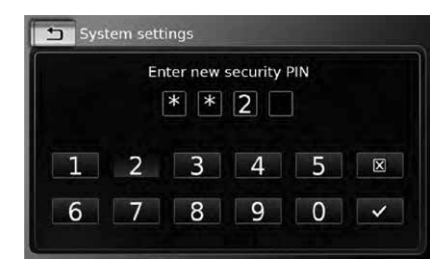

▶ Въведете четири цифрен PIN код за устройството и натиснете 🗸

▶ Въведете новия PIN код отново. за да го потвърдите и натиснете 🗸

#### Забележка: i

Ако PIN кода, който сте въвели като потвърждение. е различен. ше се появи съответното съобшение и вие ше можете да въведете новия РІ́ код отново, като започнете отначало.

#### 4.9.6 Показване на информация относно отворен софтуер

Устройството използва отворен софтуер. За да видите информация за него.

► Натиснете Отворен софтуер в системните настройки.

#### Забележка:

За да преминете през наличната информация, докоснете списъка и го плъзнете нагоре или надолу. Натиснете . за да се върнете към системните настройки.

4.9.7 Връшане към фабричните настройки

# **Забележка:** Връщането към фабричните

настройки ше изтрие всички зададени преди това настройки.

Работа

#### ► Натиснете **Връщане към** фабричните настройки в системните настройки.

► Натиснете ✓. за да потвърдите. че желаете да върнете устройството към фабричните настройки. Изчакайте за кратко, за да се възстановят фабричните настройки.

4.10 Свързване/поставяне на външни устройства и на **устройства за съхранение на** ланни

#### • Забележка:

Във връзка с безопасността. електромагнитната съвместимост и степента на зашита. използвайте само подходяши свързваши кабели и външни устройства.

#### 4.10.1 Обща информация

Устройството поддържа следните формати за медийни файлове:

► MP3 ▶ WMA

► AAC ► WAV

► 3GPP

## Работа

Аудиокниги - MPEG-1: Laver-1. Laver-2. Laver-3 ▶ MPG - MPEG-2: Laver-1. Laver-2. Laver-3 ► AVI за H.264/MPEG4 ASP (Xvid) — MPEG-2.5: Laver-3 Битрейт Прилагат се следните ограничения — 8 kBit/s до 448 kBit/s с VBR и CBR за съхраняване на данни на SD карти и външни устройства. Честота на дискретизация свързани към USB порт: —до 48kHz Файлова система: FAT16/32 Поддържат се йерархично AAC максимум 11 папки в дълбочина. ▶ Кодеци - AAC-IC Максимален файл / брой песни: 10000 Битрейт ▶ Максимум URL / дължина на пътя към файла: 1024 ▶ ID3 тагове: Версия 1 и 2. - 8-48kHz максимална дължина 256 WMA Не могат да бъдат възпроизвеждани WMA файлове с ▶ Кодеци - WMA 9 Lossless Технически средства за зашита на цифровите права (DRM) за онлайн музикални магазини. - WMA 10 Pro. 48 - 192kBit/s Могат да бъдат възпроизвеждани 4.10.2 SD карта WMA файлове само, ако са създадени с Windows Media Player Поставяне и махане на SD карта версия 9 или 10. Приложими разширения за Важна забележка: плейлиста: Никога не поставяйте — .m3u нишо друго в слота за SD — .wpl го направите, можете да повредите устройството. MP3 Никога не използвайте ▶ Кодеци твърде голяма сила, когато

— 8kBit/s до 256kBit/s с VBR и CBR Честота на дискретизация

- WMA 10 Std. 44.1kHz. 64-161 kBit/s

#### махате SD картата. тъй като можете да повредите слота за картата или самата карта. Когато поставяте SD карта в устройството, се уверете, че картата е подравнена и правилно позиционирана (правилната страна трябва да сочи нагоре и вие трябва да поставите правилния край на картата). Ако използвате сила. за да поставите неправилно позиционирана SD карта в слота, можете да повредите картата и слота. Ако на дисплея се появи съобшение "Липсва карта". въпреки че сте поставили SD карта в слота за SD картата. това означава, че поради някаква причина устройството не разпознава картата. Опитайте се да махнете картата и да я поставите отново. Имайте предвид. че някои SD карти може да не са съвместими с това устройство. Уверете се. че етикетът на SD картата е изцяло картата, освен SD карта. Ако залепен. В противен случай. SD картата може да залепне

в слота или в устройството

могат да останат парченца

от етикета, което може да

#### доведе до неизправност във функционирането на SD картата.

Не използвайте напукана. деформирана или поправяна с лепило SD карта. Употребата на повредена SD карта може да повреди устройството.

#### Забележка:

функция.

Ако вашето устройство е оборудвано с навигационна система: Ако искате да поставите медийна SD карта, първо трябва да махнете SD картата. която съдържа картата на навигационната система. След като махнете SD картата, която съдържа картата на системата, няма да можете да използвате навигационната

За да поставите SD карта. ▶ плъзнете SD картата в слота (3) , с отпечатаната страна, обърната нагоре и връзки, сочещи към устройството.

Когато устройството засече SD картата, за кратко ще се появи съобщение на дисплея.

За да махнете SD картата. ▶ натиснете леко SD картата с върха

на пръста си към слота (3) на SD картата.

SD картата ще се освободи и ще излезе, а на дисплея ще се появи за кратко съответното съобщение.

▶ Издърпайте SD картата от слота

#### Забележка:

Махнете SD картата веднага, след като излезе. Ако излязлата SD карта остане в слота, това може да доведе до погрешно функциониране на тъчскрийна.

#### 4.10.3 USB устройство за съхранение/Apple

# **і** Забележка: Информация

Информацията относно устройствата на Apple, които поддържа това устройство, е налична на уебсайта на Сузуки.

Обша информация ▶Външните устройства, свързани към USB порта, трябва да отговарят на спецификациите относно класа на USB външната памет (USB MSC). ▶Устройствата, свързани

посредством USB. се поддържат в съответствие с USB спецификация V 2.0.

Работа

Устройства с USB спецификация 1.0 и 3.0 са съвместими.

▶Не се поддържат устройства без файлова система FAT16 / FAT32. •Обикновено не се поддържат хард дискове (HDD). ►Не се поддържат USB хъбове.

Свързване и махане на USB устройство за съхранение или **устройство на Apple** За да свържете USB устройство за съхранение или устройство на Apple. ▶свържете го към USB порта. На дисплея за кратко ще се появи съобщение, когато устройството засече USB устройството за съхранение или устройството на

За да махнете USB устройство за съхранение или устройство на Apple. ▶издърпайте го от USB порта. На дисплея за кратко ще се появи съответното съобшение.

#### 4.10.4 Допълнителен аудио ИЗТОЧНИК

Apple.

#### Работа

Забележка: ٠ Наличен е само, ако автомобилът разполага с допълнителен вход за целта. Свързване на допълнителния източник Използвайте подходяш кабел. за да свържете допълнителния ИЗТОЧНИК КЪМ ДОПЪЛНИТЕЛНИЯ ВХОД.

#### i Забележка:

Ако искате да възпроизведете свързания допълнителен източник, първо трябва да активирате допълнителния вход (виж по-долу).

Активиране на допълнителния вход ▶В режим за медия, натиснете 26

# Sound settings Show traffic announcements

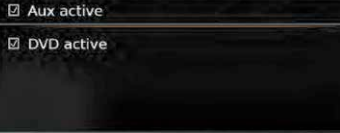

►Натиснете Активен допълнителен вход. Допълнителният вход е активиран.

когато в квадратчето се появи

отметка. Натиснете 26. за да затворите менюто.

#### 4.10.5 Активиране на външен DVD вход

▶В режим за медия, натиснете 🗳 6.

| () | Sound settings             |
|----|----------------------------|
| Ø  | Show traffic announcements |
| Ø  | Aux active                 |
| Ø  | DVD active                 |

►Натиснете Активно DVD. Външният DVD вход е активиран. когато в квадратчето се появи отметка. Натиснете 26. за да затворите менюто.

4.10.6 Свързване на устройство посредством Bluetooth®

**Забележка:** ►На уебсайта На уебсайта на Сузуки има налична информация относно външните устройства, които поддържа устройството.

#### 22

٠

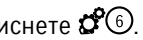

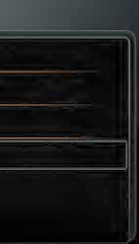

Процедурата, описана в тази

глава, се отнася за Bluetooth® мобилни телефони, както и за Bluetooth® аудио стрийминг устройства, като Bluetooth® МРЗ плейър.

▶Ако към устройството вече е свързан смартфон чрез неговото интегриране, няма да можете да установите Bluetooth<sup>®</sup> връзка с друг мобилен телефон.

▶Съществуващата Bluetooth<sup>®</sup> връзка ше прекъсне автоматично, когато друг смартфон бъде свързан чрез интегрирането на смартфон.

#### Обша информация

Устройството поддържа Bluetooth® 3.0 + HS и следните Bluetooth® профили и стандарти: ►A2DP 1.2 ►AVRCP 1.3 ►HFP 1.6 ►MAP 1.0 ▶ PBAP 1.1 ▶SPP 1.1 ►V карти 2.1. 3.0 Отваряне на менюто за избор на телефон Натиснете копчето за директен избор 🔏 в Началното меню. или: Натиснете частта Повиквания в

#### Началното меню. Появява се менюто за Избор на Bluetooth устройство:

| 6 Select Bluetooth device |      |
|---------------------------|------|
| * Add device              |      |
| 🖍 Abcde                   | Ø 7° |
|                           |      |
|                           |      |
|                           |      |
|                           |      |
| 12 (11)                   | 10 9 |

В менюто за Избор на Bluetooth устройство ше откриете следната информация и копчета за управление:

#### Забележка:

Текушо свързаното устройство винаги е първо в списъка с **устройства**.

## (8) Копче за Добавяне на

**устройство:** Започва сдвояване с нов мобилен телефон (9) Копче / :Изтрива сдвоен мобилен телефон (10) Поддържани Bluetooth® функции на връзката:

- СТелефон
- Аудио стрийминг
- ▶ 👩 Телефон и аудио стрийминг (1) Bluetooth® име на устройството
- 💮 Индикация за вида Bluetooth® и текущо свързани устройства:
  - ▶ . Телефон
  - Аудио стрийминг
  - устройство

Сдвояване и свързване на мобилен телефон за първи път

▶ В менюто за Избор на Bluetooth устройство, натиснете Добавяне на устройство (8).

Устройството сега е готово за установяване на връзка (сдвояване) Появява се Bluetooth® PIN кодът на устройството. След това следвайте инструкциите, осигурени от **v**стройството и мобилния телефон.

- **Забележка:** ▶ Bluetooth®
  - Bluetooth® името на устройството е "My Car" ("Моята кола"). Ако има 10 мобилни телефона, готови за сдвояване с устройството, няма да можете да сдвоите и свържете друг мобилен телефон. В

такъв случай, първо изтрийте един от сдвоените мобилните телефони (вижте раздел "Изтриване на сдвоен мобилен телефон (страница 36)).

Работа

Има 3 метода за установяване на Bluetooth® връзка. Продължете съгласно избрания метод:

## • Забележка:

За информация относно установяването на Bluetooth® връзка на вашия мобилен телефон, вижте ръководството за употреба на мобилния телефон.

▶ Метод 1: Установете връзка на вашия мобилен телефон. Въведете показания PIN код на вашия мобилен телефон.

▶ Метод 2: Устанояването на връзка не изисква въвеждането на PIN код на вашия мобилен телефон. На дисплея се появява съобшение, което ви информира. че мобилният телефон иска да бъде свързан. ► Натиснете ✓

Останалата част от свързването се извършва автоматично. На дисплея

#### Работа

се появява съответното съобшение.

#### Метод 3:

Мобилният телефон получава PIN кода на устройството и го показва.

 Проверете дали мобилният телефон показва правилния PIN код и след това натиснете 🗸

 Потвърдете на вашия мобилен телефон, че желаете да установите връзка.

Ако свързването е било успешно. мобилният телефон ше се свърже към устройството.

#### • Забележка:

▶ Ако свързването е неуспешно, се появява съобшение. Опитайте да свържете мобилния телефон OTHOBO.

Слел като новият мобилен телефон бъде свързан към **устройството**, на дисплея се появяват списъци с повиквания и телефонният указател и списъците с повиквания се свалят от мобилния телефон върху устройството. Времето. необходимо за сваляне на телефонния указател и списъците с повиквания, може да варира в зависимост от свързания мобилен телефон.

#### Свързване на вече сдвоен мобилен телефон

Устройството съхранява информацията от 10 сдвоени преди това телефони. Тези мобилни телефони се появяват в менюто за Избор на Bluetooth устройство. За да свържете някой от мобилните телефони, показани в този списък, натиснете съответната точка в менюто за Избор на Bluetooth **VCTDOЙCTBO**.

Ако установяването на връзка е успешно, мобилният телефон ше се свърже към устройството. Изтриване на сдвоен мобилен телефон

За да изтриете сдвоен мобилен телефон,

► натиснете / 9 на съответната точка от менюто за Избор на Bluetooth устройство. Избраният мобилен телефон вече не е сдвоен с устройството и се изтрива от списъка.

## Забележка:

Ако сдвояването на мобилен телефон бъде прекъснато по време на активно повикване. разговорът ще бъде

прекъснат. След това можете да продължите разговора по мобилния телефон, ако той поддържа такава опция. Ако сдвояването на мобилния телефон бъде прекъснато, неговият телефонен указател и списъците с повиквания също ще бъдат изтрити от устройството. За да свържете отново мобилния телефон към устройството, извършете описаното в раздел "Сдвояване и свързване на мобилен телефон за първи път".

#### 4.10.7 Свързване на смартфон чрез интегриране на смартфон

#### Забележка:

На уебсайта на Сузуки има налична информация относно смартфоните, които поддържа **VCTDOЙСТВОТО**.

Ако бъде свързан смартфон посредством интегрирането на смартфон, не е позволена Bluetooth® връзката към друго устройство.

При установяването на връзка посредством интегрирането на смартфон, вие ще трябва да прекъснете съществуващата Bluetooth връзка към друго устройство. Ако искате да запазите съществуващата Bluetooth® връзка, можете да отмените интегрирането на смартфона.

Ако интегрирате смартфон чрез MirrorLink™ при вече съществуваща Bluetooth® връзка към този смартфон, Bluetooth® връзката ще се запази.

▶ Смартфоните, които са интегрирани чрез Mirror-Link™. изискват Bluetooth® връзка в допълнение към USB интегрирането на смартфона. за да бъде осигурена пълна поддръжка на функциите на телефона.

Ако няма Bluetooth® връзка. когато интегрирате смартфон чрез Mirror-Link™. вие трябва да установите Bluetooth® връзката ръчно (вижте раздел "Свързване на устройство посредством Bluetooth®".

За да свържете смартфон. ▶ свържете го към USB порта. Смартфонът се засича автоматично и се свързва чрез интегриране на

смартфона.

За да прекъснете смартфона от устройството,

▶ издърпайте смартфона от USB порта.

На дисплея за кратко ще се появи съответното съобшение.

## 5 FM/AM радио режим

# **і** Забележка: ► АМ приема

АМ приемане: Силните АМ сигнали осигуряват стабилно качество на звука с ниско ниво на шума. Въпреки това, през нощта е възможно атмосферното състояние да доведе до смущения от други станции.

FM приемане: FM честотният обхват предлага по-високо качество на звука. Въпреки това, сигналът може да бъде податлив на шум поради:

 Ограничения обхват на някои предаватели.

— Деформация, причинена от сигнали, които се отразяват в местни сгради и други прегради.

 — "Зони в сянка", където приемането на сигнала е възпрепятствано или ограничено.

#### 5.1 Слушане на радио

Работа | FM / АМ радио режим

 Натиснете копчето за директен избор в Началното меню.

#### • Забележка:

1 Можете да откриете копчето на дисплея на текущо вызпроизвежданата медия. ► Натиснете раздел Радио честоти, ако е необходимо. Натиснете запаметените станции на желания честотен обхват.

Появява се дисплеят с тунер за банката за памет и можете да чуете радиопредаването.

#### 5.2 Дисплей с тунер

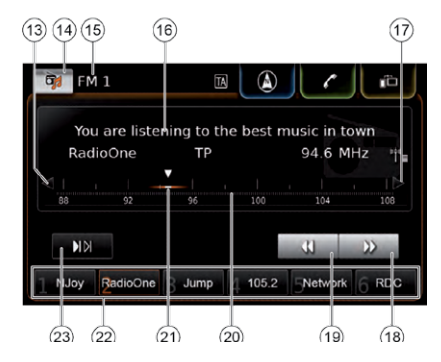

#### FM / АМ радио режим

На дисплея с тунера ще откриете следната информация и копчета за управление: (13) Копче 🗲: Промяна на честотата (14) Копчест: Отваря менюто на източника (15) Текуща банка за памет Па Място за изписване на информация относно станцията (17) Копче 🗲: Промяна на честотата 🔞 Копче 🕨 : Стартиране на търсенето на честоти (19) Копче 📢 : Стартиране на търсенето на честоти 20 Машаб на честотите (21) Честотен показател бо Копчета за предварително запаметяване (23) Копче сканиране В банка за памет FM-AST и AM-AST: Копче 忡 : Стартиране на функцията за автоматично запаметяване • Забележка: Информацията, която се изписва на мястото, предназначено за изписване на информация относно станциите (16) зависи от това. дали зоната на обхват или текущата станция поддържат

RDS.

#### 5.3 Показване на дисплея с тунер Когато слушате радио:

Натиснете Слушане в Началното меню.

#### 5.4 RDS

#### Забележка: **•**

Ако зоната на обхват и текущата станция не поддържат RDS, няма да можете да използвате тези функции.

Това устройство е оборудвано с **RDS** радио приемник. Много FM станции предават сигнал. който не само носи радио програми, но също и информация, като името на станцията. Името на станцията се появява на дисплея, когато радио честотата я приеме. Удобните RDS функции "Алтернативна честота" и "Регионален режим" vлесняват работата на тунера: ► Алтернативна честота (AF): Устройството автоматично търси най-добрата честота, която може да приеме настроената станция. Регионален режим: Някои радио станции разделят графика си за определено време между регионалните програми.

26

#### предлагайки различно съдържание. Можете да активирате или да деактивирате регионалния режим. При активиран регионален режим, устройството не може да премине към алтернативни честоти за настроената станция, които са с различно програмно съдържание

#### 5.4.1 AF режим – включване/ изключване

- Изкарайте дисплея с тунер.
- ► Натиснете 26

| ł | Sound settings               |
|---|------------------------------|
|   | Show radio text              |
| 3 | Show traffic announcements   |
|   | Regional programme           |
|   | Alternative frequency search |

#### Натиснете Търсене на алтернативни честоти.

АЕ режимът е активиран, когато в квадратчето се появи отметка.

Натиснете (6), за да затворите менюто.

#### 5.4.2 Регионален режим включване/изключване

- Изкарайте дисплея с тунер.
- ► Натиснете (6)

## I Sound settings □ Show radio text Show traffic announcements Regional programme Alternative frequency search

- ► Натиснете Регионална програма. Регионалният режим е активиран, когато в квадратчето се появи отметка.
- Натиснете С (6). за да затворите менюто.

#### 5.5 Избор на честотен обхват/ банка за памет

Докато слушате радио: Натиснете на дисплея с тунер.

## • Забележка:

В Началното меню ще откриете и копчето 🚠

 Натиснете запаметена станция от избрания честотен обхват. Ще се появи дисплей с тунер за

избраната банка за памет.

#### 5.6 Настройване на станции

#### 5.6.1 Ръчно настройване на станции

▶ Натиснете < (13) или > (17) веднъж или няколко пъти за постепенно настройване на честотата.

#### Или:

Натиснете някоя от позициите в скалата за настройки (20), за да зададете съответната честота.

#### Или:

• Докоснете честотния показател (21) и плъзнете наляво или надясно по скалата. за да регулирате продължително честотата.

#### 5.6.2 Стартиране на търсенето на честоти

▶ Натиснете ▶ 18 или ◀ 19 . за да настроите следвашата или предишната станция в зоната на обхват.

#### Забележка: i

Чрез дълго натискане на 🕨 (18) или 📢 (19). ше регулирате честотата продължително. След освобождаване на копчето, радиото ще настрои автоматично следвашата

станция.

#### 5.6.3 Списък със станции

**Забележка:** Тази функция е налична само за FM честотен обхват.

FM / АМ радио режим

Всички радио станции в обхват се появяват в Списъка с FM станции. Натиснете мястото. предназначено за информация относно станцията (16). Ше се появи Списъкът с FM станции. станция. За да се върнете към дисплея с тунер. ▶ натиснете ᅿ

#### 5.6.4 Сканиране на станциите в обхват

## Забележка:

Тази функция е налична само за АМ честотен обхват.

► Натиснете ► ► 23 Станциите в обхват се появяват

една след друга за около 10 секунди всяка от тях. За да продължите да изслушвате станциите, които се сканират, ► натиснете отново ► (23)

#### <u>FM / AM радио режим</u>

#### 5.7 Запаметяване на станции

#### 5.7.1 Ръчно запаметяване на станции

Първо изберете желаната банка за памет, ако е необходимо, и настройте към желаната станция. Натиснете за дълго едно от копчетата за предварително запаметяване (22). Текущата станция се запазва на копчето за предварително

#### 5.7.2 Автоматично запаметяване на станции

► Изберете FM-AST или AM-AST банка за памет с автоматично запазване.

## ▶ Натиснете 👾 🗵

Шестте станции, които предлагат най-силно приемане в честотния обхват. се запаметяват автоматично. Станциите се запаметяват в зависимост от тяхната сила на обхват. Станцията с най-силен обхват се запаметява под номер 1 на копчето за запаметяване. След това, станцията, която е запаметена под номер 1, ще бъде възпроизведена.

#### 5.8 Слушане на запаметена

#### Първо изберете желаната от вас банка за памет, ако е необходимо. ▶ Натиснете за кратко едно от копчетата за предварително запаметяване 22. Ще бъде възпроизведена запаметената станция.

#### 5.9 Изписване на радио текст включено/изключено

#### • Забележка:

станция

Ако станцията в зоната на обхват не поддържа RDS. няма да можете да използвате тази функция.

- ▶ Изберете дисплея с тунер. ► Натиснете сб (6)
- Sound settings Show radio text Show traffic announcements Regional programme □ Alternative frequency search

#### ► Натиснете Показване на радио текст. Изписването на радио текста е

28

• Натиснете желаната радио

запаметяване.

## 29

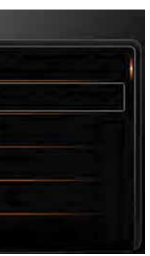

активирано, когато в квадратчето се появи отметка.

► Натиснете (6), за да затворите дисплея с опции.

#### 5.10 Трафик съобщения

## Забележка:

Ако станцията в зоната на обхват не поддържа RDS, няма да можете да използвате тези функции.

#### 5.10.1 Приоритет на трафик съобшенията - включен/изключен В радио режим, натиснете 36

| () | Sound settings               |  |
|----|------------------------------|--|
|    | Show radio text              |  |
| Ø  | Show traffic announcements   |  |
|    | Regional programme           |  |
|    | Alternative frequency search |  |

#### • Натиснете Показване на трафик съобшения.

Активирането на приоретните трафик съобщения е активирано. когато в квадратчето се появи отметка.

Натиснете 26, за да затворите

## FM / АМ радио режим | Радио режим на DAB

дисплея с опции. Когато приоритетните трафик съобщения бъдат активирани, в Началното меню, на дисплея с тунера или на дисплея с текущо възпроизвежданата медия ще се появи символът ТА. Устройството ще покаже трафик съобщението веднага, когато го получи. Станцията в обхват се появява на дисплея, докато съобшението е изписано.

#### 5.10.2 Отменяне на представянето на трафик информацията

Можете да отмените представянето на трафик информацията и да се върнете към аудио източника, който сте слушали преди това:

 Натиснете X, при изписване на трафик съобщението.

## Забележка:

■ Приоритетните трафик съобшения остават активирани.

## 6 Радио режим на DAB (цифрово радиоразпръскване)

**Забележка:** ► Тази функ Тази функция е налична само, ако устройството поддържа DAB обхват. DAB радиото поддържа приоритетните радио съобшения (вижте раздел "Трафик съобщения" (страница 41)).

#### 6.1 Слушане на DAB

Натиснете копчето за директен избор 🚠 в Началното меню.

# **Забележка:**

Ше откриете копчето и на екрана за текушо възпроизведената медия.

► Натиснете раздел **Тунер**, ако е необхолимо.

► Натиснете DAB банка за памет. DAB дисплеят за избраната банка за памет ше се появи и ше чуете DAB радио предаване.

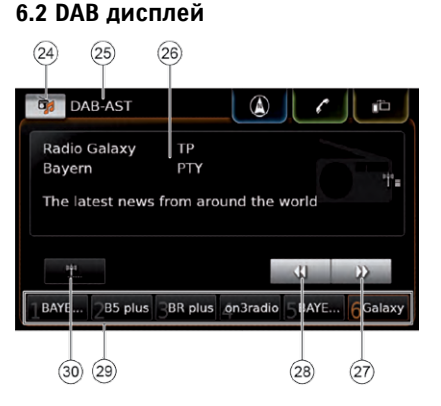

На DAB дисплея ше откриете следната информация и копчета за управление:

(24) Копче 📷: Отваря менюто на източника

(25) Текуша банка за памет

Място за информация относно

- 27) Копче 🕨: Преминаване към

следваща услуга <sup>(28)</sup> Копче **(**: Преминаване към

предишна услуга

(29) Копчета за предварително запаметяване

(30) Копче 🙌 (само в банка за памет DABAST): Стартиране на функция по автоматично запаметяване

#### Радио режим на DAB

#### 6.3 Изкарване на DAB дисплей

Докато слушате DAB: Натиснете Изслушване в Началното меню.

# 6.4 DAB характеристики

С DAB радио, услугата представя програма или радио станция. Няколко услуги се предават на една и съща честота. Тези услуги са групирани общо. Общото наименование на текущата услуга се изписва на мястото за информация относно услугите (26). Услугата може да осигури един или повече аудио канали, които са с алтернативно съдържание. Освен аудио програмата. DAB услугите могат да предадат и допълнителна информация, като заглавия на песни. музикални жанрове и дори програмни наръчници. Тази информация може да се появи на мястото за информация относно услугите (26) (вижте раздел "Изписване на допълнителна информация от DAB" (страница 46)).

#### 6.5 Списък с услуги на DAB

Натиснете мястото за информация относно услугите (26). Всички услуги, които в момента са в обхват, се появяват на Списъка с

#### **услуги на DAB**.

Натиснете желаната от вас услуга. Възпроизвежда се желаната услуга.

За да се върнете към дисплея на DAB. 🕨 натиснете ᅿ

**1** Забележка: ▶ Ако е наличен, Списъкът с **услуги на DAB** съдържа също и вторичен аудио канал с услуги.

Списъкът с услуги на DAB показва всички услуги, които са в обхват при отваряне на списъка. Услугите, които са в обхват. могат да се сменят при показване на Списъка с услуги на DAB. За да актуализирате Списъка с услуги на DAB, натиснете "Списък с услуги на DAB".

6.6 Избор на услуги

▶ Натиснете ▶ (27) или ◀ (28). за да преминете към следвашата или към предишната услуга.

6.7 Запаметяване на услуги

#### 6.7.1 Ръчно запаметяване на услуги

Първо изберете желаната от вас банка за памет, ако това е

30

#### 31

необходимо, и изберете желаната от вас услуга.

Натиснете по-дълго едно от копчетата за предварително запаметяване (29). Избраната услуга ще се запази на копчето за предварително запаметяване.

#### 6.7.2 Автоматично запаметяване на услуги

► Изберете DAB-AST банка за памет. която се запаметява автоматично. ► Натиснете 1 (30)

Наличните услуги (до 6) се запаметяват автоматично. След това ше се възпроизведе запаметената услуга на копче 1 за предварително запаметяване.

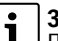

**Забележка:** Предварителното задаване на вида програма не оказва влияние върху функцията за автоматично запаметяване.

#### 6.8 Изслушване на запаметена **v**слvга

 Първо изберете желаната от вас банка за памет, ако това е необходимо.

Натиснете за кратко едно от копчетата за предварително запаметяване (29).

Ще бъде възпроизведена запаметената услуга.

#### 6.9 Изслушване на вторичен аудио канал за услуги

Ако услугата предоставя алтернативен аудио канал, на дисплея се появява 2-ри аудио канал. Вторичният аудио канал се записва в Списъка с услуги на DAB (вижте раздел "Списък с услуги на DAB (страница 46)).

#### Забележка:

Не е възможно да запаметите втори аудио канал за услуги. Ако е необходимо, изберете аудио канала, който да съхрани услугата.

#### 6.10 Предварителен избор на вида програма

Можете да приложите филтъра за категория на DAB. за да ограничите наличните услуги до тези, които поддържат определени видове програми. Ако филтърът за категория на DAB е активиран. ше бъдат налични само услугите на избраните видове програми.

#### ▶ В режим на DAB, натиснете 🗳 🌀

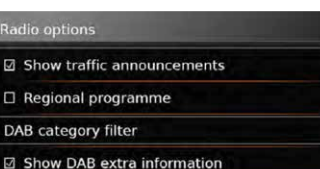

DAB - FM linking

DAB Service following

#### ► Натиснете Филтър за категория на DAB.

На дисплея се появяват наличните видове програми.

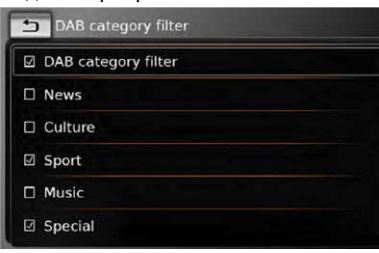

За да изберете видовете програми. натиснете желания от вас вид програма. Видът програма е избран, когато в

квадратчето се появи отметка.

За да активирате или деактивирате

## DAB PTY филтъра.

натиснете Филтър за категория на DAB.

Радио режим на DAB

Филтърът за категория на DAB е активиран, когато в квадратчето се появи отметка. Натиснете (6), за да затворите дисплея с опции.

## • Забележка:

Ако филтърът за категория на DAB е активиран, на лисплея за DAB ше се появи символът РТҮ.

Ако филтърът за категория на DAB е активиран, но няма услуга в обхват, която да поддържа зададения вид програма, вие няма да можете да възпроизведете услугата на DAB

В такъв случай. деактивирайте филтъра за категория на DAB или задайте друг вид програма.

 Услугата, която е зададена посредством филтъра за категория на DAB. остава зададена, дори ако DAB PTY филтърът по-късно бъде активиран.

#### Радио режим на DAB | Възпроизвеждане на други медии

#### 6.11 Показване на допълнителна информация за DAB

Можете да зададете предварително дали да се появява допълнителна информация за DAB или не. ▶ В режим на DAB, натиснете 🗳 🌀

Show traffic announcements

Regional programme

DAB category filter Show DAB extra information DAB - FM linking

DAB Service following

#### ► Натиснете Показване на допълнителна информация относно DAB.

Показването на допълнителна информация относно DAB е активирано, когато в квадратчето се появи отметка. ► Натиснете (6), за да затворите

дисплея с опции.

#### 6.12 Последваши услуги на DAB

Дадена услуга може да бъде осигурена от няколко групи. Последващата услуга на DAB гарантира, че тази услуга ще остане зададена, дори ако обхватът на текущата група се изгуби.

## ▶ В режим на DAB, натиснете 🗳 ⑥

| Ra | dio options                |
|----|----------------------------|
| Ø  | Show traffic announcements |
|    | Regional programme         |
| D  | AB category filter         |
| Ø  | Show DAB extra information |
| Ø  | DAB - FM linking           |
|    | DAB Service following      |

#### Натиснете Последваша услуга на DAB.

Последващата услуга на DAB е активирана, когато в квадратчето се появи отметка.

► Натиснете ☎(6), за да затворите дисплея с опции.

#### 6.13 Превключване между DAB-FM

Услугата може да бъде приета едновременно и чрез DAB и по FM. Ако превключването между DAB-FM е активирано и текушата услуга на DAB стане недостъпна, устройството автоматично ше премине към FM обхват. докато обхватът на DAB стане наличен отново.

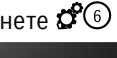

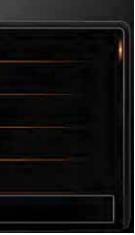

## ▶ В режим на DAB. натиснете 🎜 🌀

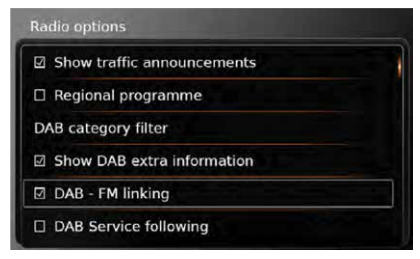

► Натиснете Свързване на DAB-FM. Превключването между DAB-FM е активирано, когато в квадратчето се появи отметка. ► Натиснете 🖾 6, за да затворите

дисплея с опции.

#### 7 Възпроизвеждане на други медии

#### Забележка:

За да свържете или поставите външно устройство, вижте раздел "Свързване/поставяне на външни устройства и на устройства за съхраняване на данни" (страница 33).

#### 7.1 Избор на медиен източник

• Натиснете копчето за директен избор 📷 в Началното меню.

#### • Забележка:

Ще откриете това копче 🗖 и на дисплея на текущо възпроизвежданата медия.

► Натиснете раздел **Медия**, ако това е необходимо.

▶ Натиснете желания от вас медиен ИЗТОЧНИК.

Аудио или видео дисплеят на избрания медиен източник ще се появи и той ще започне да се възпроизвежда.

#### Забележка:

На дисплея за кратко ше се появи съответното съобшение. ако избраният аудио източник не е свързан или поставен.

▶ ако не могат да бъдат възпроизведени всички пени от избрания аудио източник. тъй като максималният брой на песните е бил превишен.

#### 7.2 Показване на аудио/видео лисплея

Докато възпроизвеждате медията: ► Натиснете **Слушане** в Началното меню.

#### 7.3 Аудио възпроизвеждане

# **Забележка:** Опциите за у

Опциите за управление, които са налични, зависят от аудио източника: Bluetooth® устройствата могат да използват протоколи, които не поддържат всички опции за управление. Няма налични опции за управление за допълнително

#### 7.3.1 Аудио дисплей

възпроизвеждане.

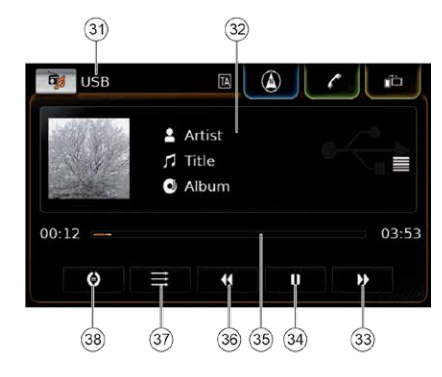

На аудио дисплея ше откриете следната информация и копчета за управление:

#### • Забележка:

Възпроизвеждане на други медии

Наличната информация зависи от аудио източника: Информацията относно МРЗ песните може да бъде съхранявана на ID3 тагове върху аудио източника. Bluetooth® устройствата могат да използват комуникационни протоколи, които да не осигуряват цялата информация относно песните. При допълнителното възпроизвеждане няма информация относно песните и възпроизвеждането.

(31) Текущ източник на възпроизвеждане (32) Място за информация относно заглавието 33 Копче : Прескачане към следвашо заглавие/бързо превъртане напред (34) Копче 🌒: Пауза на възпроизвеждането Когато възпроизвеждането е на пауза: Копче : Възстановяване на възпроизвежлането 35 Лента, която показва процеса на възпроизвеждане (36) Копче 📢: Прескачане към предишно заглавие/бързо превъртане назад

#### Възпроизвеждане на други медии

#### (37) Копче 🗮: Функция за възпроизвеждане на произволен принцип 38 Копче 🗐: Функция за повтаряне

на възпроизвеждането

Мястото за информация относно заглавието (32) осигурява информация, свързана с текущата песен, аудиокнига или подкаст, например:

- Изпълнител
- Заглавие
- ▶ Албум

Лентата, която показва прогреса на възпроизвеждането (35), показва до къде е стигнала текушата песен. изминалото време и общото време за възпроизвеждане.

#### 7.3.2 Пауза на възпроизвеждането ▶ Натиснете 🚺 (34)

Възпроизвеждането е спряно на пауза.

#### ► Натиснете 34)

Възпроизвеждането се възобновява.

#### 7.3.3 Преминаване към следващо/ предишно заглавие

▶ Натиснете ▶ (33) или ◀◀ (36) Възпроизвежда се следващото или предишното заглавие.

При възпроизвеждането на външно

#### DVD. няма налични опции за управление.

#### 7.3.4 Избор на заглавие в медийния браузър

Натиснете мястото за информация относно заглавието (32). Отваря се медийният браузър. За повече информация, вижте раздел "Медиен браузър" (страница 51).

#### 7.3.5 Бързо превъртане напред/ връшане назад

▶ Натиснете и задръжте ▶ (33) или (36) до достигане на желаната от вас позиция.

#### Или:

Натиснете лентата за проследяване на прогреса на възпроизвеждането (35) и плъзнете наляво или надясно по лентата, за да промените позицията на песента.

#### 7.3.6 Прескачане напред/назад в текущото заглавие

 Натиснете желаната от вас позиция върху лентата за проследяване на прогреса на възпроизвеждането (35).

## 7.3.7 Повтаряне на заглавие

- ► Натиснете (1) (38)
- Натиснете желаната от вас

позиция:

 Повтаряне на песента: Повтаряне на текущото заглавие

— Задаване на повтаряне: Повтаря се цялата категория, която

се възпроизвежда в момента (например, албум, изпълнител, папка)

#### 7.3.8 Функция за възпроизвеждане на случаен принцип

▶ Натиснете 🗮 (37) Натиснете желаната от вас опция: — Избор на случаен принцип: Песните в категорията се възпроизвеждат на случаен принцип (например, албум, изпълнител, папка) — Изключване на възпроизвеждането на случаен принцип: Деактивира случайния принцип

#### 7.4 Видео възпроизвеждане

#### Забележка относно безопасността

Показването на видео изображения е възможно само, когато е активирана ръчната спирачка на автомобила. Ако ръчната спирачка бъде освободена,

#### видео изображението на видео файла или външния DVD ще се скрие и на дисплея ще се появи следното съобщение: "За да се осигури вашата безопасност, видеото се изключва, когато автомобилът е в движение". Самото възпроизвеждане на видео файла или външния DVD продължава и аудио звукът се чува.

#### Забележка:

При възпроизвеждането на външно DVD, няма налични опции за управление.

#### 7.4.1 Видео дисплей

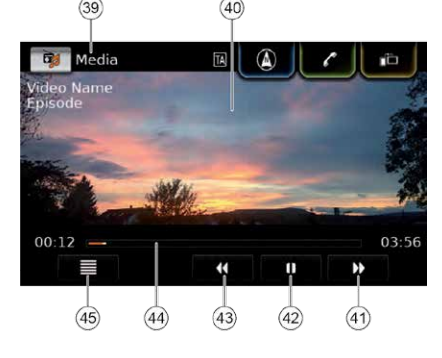

На видео дисплея ще откриете следната информация и копчета за управление:

#### э Текущ източник на

възпроизвеждане ④ Място за изображение

 (4) Копче : Преминаване към следващо заглавие
 (42) Копче : Спиране на пауза на възпроизвеждането

Мястото за изображението ④ осигурява информация относно текущото заглавие: ▶ Заглавие (не се отнася за външен

DVD)

 Номер на текущото заглавие / на текущия епизод (не се отнася за външен DVD)

▶ Известие за външно DVD: "Режим за външен DVD"

Лентата за проследяване на прогреса на възпроизвеждането (4) показва позицията на възпроизвеждането в текущото заглавие, изминалото време и общото време за възпроизвеждане на заглавието (не се отнася за външен DVD).

## Забележка:

Възпроизвеждане на други медии

В режим на цял екран, символът се появява на мястото за изображението, когато е натисната пауза на възпроизвеждането.

#### 7.4.2 Пауза на възпроизвеждането

Натиснете (1) (42)
 Възпроизвеждането спира на пауза.
 Натиснете (42)
 Възпроизвеждането се възобновява.

# 7.4.3 Преминаване към следващо/ предишно заглавие

► Натиснете ► (4) или (4(43) Възпроизвежда се следващото или предишното заглавие.

#### 7.4.4 Избор на заглавие в медийния браузър

 Натиснете (45)
 Медийният браузър се отваря. За повече информация, вижте "Медиен браузър" (страница 51).

7.4.5 Бързо превъртане напред/ връщане назад

#### Възпроизвеждане на други медии | Навигация

 ► Докоснете и задръжте ▶ (4) или
 (43) до достигане на желаната от вас позиция.

#### Или:

Докоснете лентата за проследяване на прогреса на възпроизвеждане (44) и плъзнете наляво или надясно по лентата, за да промените позицията в заглавието.

# 7.4.6 Преминаване напред/назад в текущо заглавие

 Натиснете желаната от вас позиция върху лентата за проследяване на прогреса на възпроизвеждането (44).

#### 7.4.7 Режим на цял екран – включване/изключване

За да превключите между видео дисплея и режима на цял екран, ► натиснете мястото, предназначено за изображението (40).

#### 7.5 Медиен браузър

С медийния браузър вие можете да избирате аудио и видео заглавия, които да бъдат възпроизведени.

#### 7.5.1 Дисплей на браузъ

46 47 48 49 5 ■ Browse Title ■ Artist ● Albun ● G L up = Folder 2 = Folder 3 ■ File name 1 ■ File name 2 51

На дисплея на браузъра следната информация и управление:

(46) Копче 1: Затваря мед браузър

(47) Индикатор за режим н

(48) Главни категории (тук

(49) Подкатегории (тук: Па

🝈 Копче нагоре: Назад к

категорията-майка

51 Заглавия/файлове

На дисплея на браузъра и да изберете медия в зави от различните категории изпълнител, албум или ж Главните категории са:

| ьра                        | Заглавие:                         |
|----------------------------|-----------------------------------|
| 50                         | Избор на заглавие измежду         |
| T                          | наличните заглавия. Всички        |
|                            | заглавия от медийния източник се  |
|                            | възпроизвеждат впоследствие.      |
| Genre Folder               | Изпълнител:                       |
|                            | Избор на заглавие измежду всички  |
|                            | заглавия на даден изпълнител или  |
|                            | от албума на даден изпълнител.    |
|                            | Впоследствие се възпроизвеждат    |
|                            | само заглавията на конкретния     |
|                            | изпълнител или албум.             |
|                            | ▶ Албум:                          |
| у                          | Избор на заглавие от наличен      |
|                            | албум. Впоследствие се            |
|                            | възпроизвеждат само заглавията от |
| ше откриете                | албума.                           |
| копчета за                 | ▶ Жанр:                           |
|                            | Избор на заглавие от албум в      |
| дийния                     | даден жанр или от албум на даден  |
|                            | изпълнител. Впоследствие се       |
| Ha <b>Fnavshna</b>         | възпроизвеждат само заглавията от |
| па враузвра<br>па враузвра | албума.                           |
|                            | Папка:                            |
| шки)                       | Избор на заглавие в папка от      |
| КЪМ                        | медийния източник. Впоследствие   |
|                            | се възпроизвеждат само заглавията |
|                            | които се съдържат в тази папка.   |
|                            | Плейлист:                         |
| можете                     | Избор на заглавие в плейлист.     |
| исимост                    | Впоследствие се възпроизвеждат    |
| і, като                    | само заглавията в този плейлист.  |
| канр.                      | Аудиокнига:                       |
|                            | Избор на глава от аудиокнига.     |

## Навигация

Впоследствие се възпроизвеждат само главите, оставаши в аудиокнигата.

Подкаст:

Избор на епизод от подкаст. Впоследствие се възпроизвеждат само епизодите, оставащи в подкаста.

▶ Видео:

Избор на епизод от видео. Впоследствие се възпроизвеждат само епизодите, оставащи на видеото.

#### 7.5.2 Избор на заглавия

 Натиснете желаната от вас главна категория (48). Появяват се точките от съответния списък.

#### Забележка:

За да преминете през главните категории, докоснете редицата в раздела и плъзнете наляво или надясно.

• Натиснете желаната от вас подкатегория, ако има такава (49).

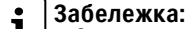

▶ За да преминете през точките в списъка. докоснете списъка и плъзнете нагоре или надолу.

Покатегорият може да

съдържа още подкатегории. За да се върнете към категориятамайка, натиснете копчето нагоре

ы. ► Натиснете желаното от вас заглавие (51). Започва възпроизвеждане.

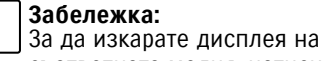

съответната медия. натиснете **4**6

7.5.3 Затваряне на браузъра без да бъде избрано заглавие ▶ Натиснете 1 46 Появява се текушият медиен

## 8 Навигация

дисплей.

# **Забележка:** Тази функци

Тази функция е налична само, ако устройството е оборудвано с навигационна система. Ако устройството няма навигационна система. вие можете да добавите впоследствие навигационната функция (вижте раздел "Добавяне впоследствие на навигационна функция". Във връзка с това, се свържете с дилъра на Сузуки.

#### Безопасност на пътя

▶ Употребата на навигационна система не освобождава водача от отговорността да шофира правилно и внимателно. Той трябва да спазва винаги правилата за движение по пътя. Ако навигационните инструкции са в разрез с правилата за движение по пътя, винаги се прилагат правилата за движение по пътя. Навигацията. осигурена от устройството, не винаги може да бъде точна. Уверете се, че всички маневри, които трябва да бъдат извършени. са позволени от закона и са безопасни. за да избегнете инциденти. Някои участъци – еднопосочни улици. входове и други пешеходни зони, където влизането на автомобила е забранено – може да не са отбелязани на картата. Ако навигационните инструкции са в разрез с правилата за

движение по пътя, винаги

се прилагат правилата за

движение по пътя.

#### Навигация

#### 8.1 Стартиране на навигацията

Забележка: i Уверете се, че SD картата. която съдържа данните на картата на навигационната система, е поставена в слота за SD картата (3). Навигационната функция работи само, ако е поставена SD картата, която съдържа данните на картата.

За да отворите изображението на картата.

► натиснете Шофиране в Началното меню.

За да отворите менюто с Дестинации. натиснете копчето за директен избор / в Началното меню.

#### 8.2 Въвеждане на дестинация

#### 8.2.1 Отваряне на менюто с Дестинации

 Натиснете копчето за директен избор / в Началното меню.

#### или:

▶ Натиснете / Върху изображението с картата. Появява се менюто с Дестинации:

| /* New        | Previou | IS      |
|---------------|---------|---------|
| Se New addres | ss      | 🕀 Geo d |
| POIs nearb    | y       | 🖻 MyPC  |
| Q POI search  |         | A MyPC  |

# 🛔 | Забележка:

При активирано направляване по маршрут, върху менюто с Дестинации ше се появи менюто за Маршрут. За повече информация вижте "Настройки на направляването по маршрут в менюто за Маршрут" (страница 64).

В раздел Нови. можете да зададете новата дестинация. Вижте раздел "Въвеждане на адрес" и "Избор на интересен обект". Ако превключите към раздел Предишни или раздел Любими. можете да зададете избрана преди това дестинация или дестинация. запазена като любима. За повече информация, вижте "Избор на зададена преди това дестинация

## 39

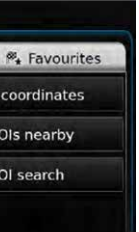

или на дестинация, запазена като любима".

#### 8.2.2 Въвеждане на адрес

▶ В менюто с Дестинации, натиснете Нови, ако това е необходимо.

► Натиснете Нов адрес. Появява се меню за Въвеждане на адрес.

Въведете следните данни за адреса в посочената последователност:

- 1. Държава
- 2. Град / Пошенски код
- 3. Улина

4. Пресечка или номер на сграда За да въведете данни за адреса,

натиснете съответната точка.

Появява се следната клавиатура:

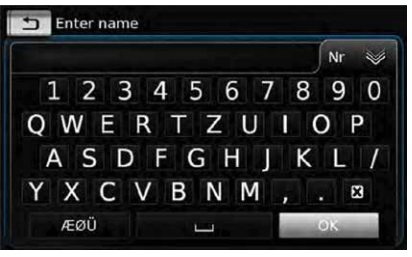

# **1** Забележка: Ако е активи

Ако е активирана настройка за "Заключване на клавиатурата

#### Навигация

по време на шофиране". вие ще имате достъп до клавиатурата, когато автомобилът спре да се движи. За повече информация, вижте "Активиране на заключването на клавиатурата по време на шофиране".

Въведете съответното име или номер.

#### • Забележка:

Ако е необходимо, натиснете ÆØÜ. за да видите специалните букви на клавиатурата.

Над клавиатурата се изписва първото открито подходящо съвпадение на това, което сте въвели.

► Натиснете ✓. за да изберете съвпадението.

#### Или:

Въведете първите букви от данните за адреса. Броят съвпадения, които отговарят н въведените букви, ще се появи зад символа

▶ Натиснете 😻, за да се появи списъкът със съвпадения.

Натиснете желаното от вас

съвпадение.

Ше се появи менюто за Въвеждане на адрес.

 Продължете със следващия компонент от адреса.

# **і** Забележка: След като ві

След като въведете държавата и града на дестинацията. можете да стартирате навигацията. След това ще бъдете упътени автоматично към центъра на града.

▶ Натиснете , за да стартирате навигацията.

#### Забележка:

i

Ако въведеният адрес е неясен. ше се появи списък с възможни дестинации. Натиснете желаното от вас място, за да стартирате упътването към съответната дестинация. Натиснете ), за да видите детайли относно съответната дестинация, преди да стартирате упътването (вижте раздел "Детайлен преглед на локацията". Или: ► Натиснете ). за да видите

детайли относно съответната

дестинация и карта на заобикалящата я зона (вижте раздел "Детайлен преглед на локацията"

#### Забележка:

٠

Ако въведеният адрес е неясен, ще се появи списък с възможни дестинации. Натиснете желаното от вас място, за да видите детайли за съответната дестинация.

▶ Натиснете . за да стартирате навигацията.

Системата изчислява маршрута до избраната дестинация.

**абележка:** Ако упътването вече е активирано, можете да изберете дали текущата дестинация или, ако е приложимо. текушата междинна точка. да бъдат заменени от новата дестинация (вижте раздел ..Промяна на дестинацията. докато навигацията е активирана"). или

дали новата дестинация да бъде добавена към текушия

#### Навигация

маршрут като междинна точка от него (вижте раздел "Въвеждане на междинна точка").

#### 8.2.3 Задаване на интересен обект

Методи за търсене на интересен обект

Има два метода за търсене на интересен обект:

Метод 1: Можете да търсите интересен обект, разположен в определен град или определена зона на пошенски адрес. Метод 2: Можете да търсите

интересен обект, разположен близо до сегашното ви местонахождение.

#### : Забележка:

▶ Можете да използвате двата метода, за да търсите

интересен обект. запаметен в данните за картата или във вашите собствени интересни обекти.

Можете да откриете

допълнителна информация относно интересните обекти в раздел "Вашите собствени интересни обекти".

Следвайте стъпките на някой от методите, описани по-долу и прочетете раздел "Задаване на интересен обект и стартиране на навигацията".

Метод 1: Интересен обект в град или в зона на пошенски адрес: В менюто за Дестинации. натиснете раздел Нови. ► Натиснете Търсене на интересни обекти или Търсене в моите интересни обекти.

Появява се дисплеят за Въвеждане на адрес.

Въведете държава и град или пошенски код на интересния обект, както е описано в раздел "Въвеждане на адрес" (страница 54). ► Натиснете Търсене на интересни

#### обекти

Ше се появят наличните интересни обекти.

Метод 2: Интересни обекти наблизо:

В менюто за Дестинации. натиснете раздел Нови. ► Натиснете Интересни обекти наблизо или Моите интересни обекти наблизо.

Ше се появят наличните категории с интересни обекти.

Забележка: Появяват се до 30 налични Натиснете желания от вас обект. интересни обекти в радиус от Ше се появят детайли относно 150 км около вас. обекта и карта на обкръжавашата

#### 40

Избор на интересно място и стартиране на навигацията Наличните интересни обекти са разделени на категории, като Спешни и Автомобили

 Натиснете желаната категория. Или:

Натиснете Всички категории. за да се появят всички налични интересни обекти.

#### Забележка:

Категорията може да съдържа подкатегории. Например, категория Автомобили се разделя на подкатегории, като Бензиностанции и Гаражи. Продължавайте да избирате от подкатегориите, докато стигнете до желания от вас обект. Можете да използвате и

термин за търсенето, за да откриете един или повече обекти. За да направите това, натиснете Търсене. въведете термина и потвърдете чрез натискане на 🗸

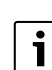

#### го зона (вижте раздел "Детайлен преглед на локацията" Натиснете за да стартирате навигацията.

Системата изчислява маршрута до желаната дестинация.

#### Забележка:

Ако упътването вече е активирано, можете да изберете дали текушата дестинация или. ако е приложимо. текущата междинна точка, да бъдат заменени от новата дестинация (вижте раздел "Промяна на дестинацията. докато навигацията е активирана".

#### или

дали новата дестинация да бъде добавена към текушия маршрут като междинна точка от него (вижте раздел "Въвеждане на междинна точка"

#### 8.2.4 Въвеждане на координати

В менюто за Дестинации. натиснете раздел Нови, ако е необходимо.

#### ► Натиснете **Географски** координати.

Ше се появи менюто за Въвеждане

на географски координати. Въведете координатите.

#### Забележка: i

▶ За да въведете градусите <sup>•</sup>), минутите (') или секундите на координатите, първо натиснете съответното поле за въвеждане на данните. След това въведете стойността чрез натискане на съответната цифра върху цифровата клавиатура.

Ако искате да въведете координати за южното или източното полукълбо. натиснете N или W Ако въведете погрешна

цифра, можете да я изтриете. като натиснете 🕅

Натиснете Ше се появят детайли относно

локацията и карта на заобикаляшата я зона (вижте раздел "Детайлен преглед на локацията" ▶ Натиснете , за да стартирате навигацията.

8.2.5 Избиране на предишно зададена дестинация или на дестинация. запазена като любима

В менюто за Дестинации.

натиснете раздел Предишни или раздел Любими. Появяват се наличните дестинации.

Навигация

#### Забележка:

В раздел Любими, ще откриете своя Домашен адрес найотгоре в списъка. Във връзка със задаването и запазването на домашния адрес, прочетете раздел "Запазване на домашния адрес".

 Натиснете желаната от вас дестинация, за да стартирате навигацията.

#### • Забележка:

∎ ► Ако адресът, запазен като любим. е неясен. ше се появи списък с възможните дестинации. Натиснете желаното място, за да стартирате навигация до съответната дестинация. ► Натиснете **)**, за да видите детайли относно съответната дестинация. преди да стартирате навигацията (вижте раздел "Преглед на детайли относно локацията".

Системата изчислява маршрута до избраната дестинация.

#### Навигация

Забележка: • Ако упътването вече е активирано, можете да изберете дали текущата дестинация или, ако е приложимо, текущата междинна точка. да бъдат заменени от новата дестинация (вижте раздел "Промяна на дестинацията, докато навигацията е активирана"). или

дали новата дестинация да бъде добавена към текушия маршрут като междинна точка от него (вижте раздел "Въвеждане на междинна точка").

#### 8.3 Детайлен преглед на локацията

Можете да получите детайли относно следните локации или дестинации:

- Интересни обекти
- Последни дестинации
- Любими
- Нови дестинации

#### 8.3.1 Преглед на зоните. включени в детайлите относно локацията

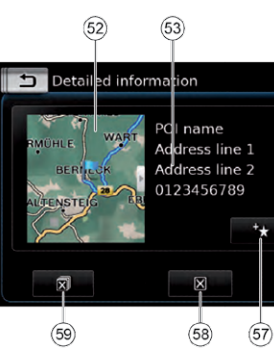

При детайлния преглед ше откриете следната информация и копчета за управление:

(52) Карта на зоната около локацията

бээ Слайдер

ба) Адресна информация (55) Копче 🧨: Показване на

номерът е запаметен) (56) Копче Г: Стартиране на

навигацията

(57) Копче 🛧: Запазване като любими

Ако локацията вече е запазена като любима: копче 🥢: Редактиране на името на локацията, запазена като любима

(58) Копче 🔀: Изтриване на локация (отнася се само за последните

#### 42

# (54) (56) (55)

запазените телефони (само, ако

дестинации, любимите локации или междинните точки) (59) Копче 🔊: Изтриване на всички локации от списъка (последни дестинации, любими локации и междинни точки)

Можете да коригирате размера на картата (52) и мястото за информация ► Докоснете слайдера (53) и

плъзнете наляво или надясно.

#### 8.3.2 Опции при детайлния преглед на локацията

В допълнение, имате на разположение и тези опции (в зависимост от вида на локацията): Можете да запазите локация, като ваша любима. За да направите това, натиснете 🛨 (57) След това ще разполагате със следните опции: - Натиснете Редактиране на името, за да редактирате името на новата любима локация. преди да я запазите. Натиснете Запазване с посоченото име. за да запаметите новата любима локация. без да редактирате нейното име. — Натиснете Запазване като домашен адрес, за да запазите любимата локация като домашен адрес (вижте също и раздел

"Запазване като домашен адрес")

#### Навигация

#### Забележка:

Ако искате да преименувате дестинацията, въведете име чрез клавиатурата. Ако е\_ необходимо, натиснете ÆØU за да използвате специалните букви на клавиатурата. Натиснете 🗸, за да запазите дестинацията под името, което сте въвели.

▶ Ако искате да запазите любима локация като домашен адрес и вече има запазен домашен адрес, трябва да потвърдите промяната на съществуващия домашен адрес.

Ако всички места за запаметяване в любими локации са заети. ше се появи съответното известие за това и ше ви позволи да замените някоя от съществуващите локации.

▶ Ако локацията вече е сред вашите любими, можете да преименувате любимата ви локация. За да направите това, натиснете 🥒 (57) и потвърдете чрез натискане на 🗸 За някои локации има запаметен и телефонен номер. Натиснете 🖍 (55) , за да наберете този номер.

#### Забележка: i За тази функция към

устройството трябва да има свързан мобилен телефон.

За да изтриете локация от списъка с предишни дестинации. от любимите ви локации или от списъка с междинни точки. натиснете 🗙 🛞 и потвърдете чрез натискане на 🗸

За да изтриете всички предишни дестинации. всички любими локации или всички междинни точки и крайната дестинация от активна навигационна сесия. натиснете 🔊 🔄 и потвърдете чрез натискане на 🗸

абележка: ► Ако изтриете някоя междинна точка, маршрутът се преизчислява и се появява на изображението на картата. Ако изтриете всички междинни точки и крайната дестинация, навигационната сесия се отменя.

За да стартирате навигация. докато се намирате в детайлния преглед, натиснете 🔓 🙃

#### 8.4 Запазване като домашен адрес

Вие можете да запаметите домашен адрес. Този адрес се появява найотгоре в списъка с вашите любими локации (вижте "Избиране на някоя от предишните дестинации или на дестинация, запазена като любима").

#### Забележка:

Ако вече има запаметен домашен адрес, трябва да го изтриете, преди да зададете нов. За да направите това. отворете детайлния преглед за домашния адрес.

- В менюто с Дестинации. натиснете Любими.
- ► Натиснете Домашен адрес.

Натиснете Текуша позиция. за да запаметите текушото си местоположение като домашен адрес.

#### Или:

Натиснете Въвеждане на адрес.

за да определите нов адрес. Въведете адреса според описания начин в раздел "Въвеждане на адрес").

 След определяне на адреса, натиснете Задайте като домашен адрес. за да запаметите въведения

#### Навигация

адрес като домашен.

#### 8.5 Въвеждане на междинна точка

Когато стартирате навигацията до определена дестинация, можете да въведете до 5 дестинации като междинни точки.

#### Забележка: i

Редът, по който се въвели допълнителните междинни точки, не може да бъде променен впоследствие. Всяка междинна точка. която добавите, ше бъде поставена на маршрута преди дестинацията. Така. последната междинна точка. която добавите. ше бъде последната междинна точка по вашия маршрут.

Въведете новата дестинация по описания начин в раздел ...Въвеждане на дестинация". След като натиснете . ше се появи съобшения Навигацията е активирана.

► Натиснете Добави като междинна точка.

Новата дестинация е въведена в маршрута като междинна точка. Системата изчислява маршрута до междинната точка.

## 8.6 Промяна на дестинацията по време на активна навигация

Можете да промените дестинацията или междинната точка, докато навигацията е активна. Въведете новата дестинация според описания начин в раздел "Въвеждане на адрес" (страница 54). След като натиснете , ще се появи съобшения Навигацията е активирана.

► Натиснете Промени дестинацията или Добави като междинна точка. Системата изчислява маршрута до междинната точка.

#### 8.7 Преглед на картата и опции на картата

#### 8.7.1 Отваряне изгледа на картата

- Натиснете Шофиране в Началното меню. или:
- Натиснете в менюто за Дестинации.

#### 8.7.2 Изображение на картата по време на активна сесия за определяне на маршрута На изображението на картата се появява активната сесия за определяне на маршрута.

#### Препоръките, свързани с шофирането, се появяват по визуална форма виж по-долу) или като съобщения.

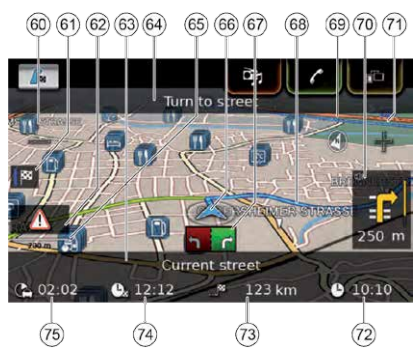

🔞 Копче 🖂: Увеличаване на машаба на картата (61) Превключване между картата за преглед на маршрута и картата на зоната около автомобила 62 Съобшения от ТМС (Канал за трафик съобшения) (63) Име на улицата, на която се намирате в момента <sup>64</sup>Име на следвашата улица (само. когато се приближите към нея) 65 Текущ мащаб на картата 66 Местоположение на автомобила бл Направляване относно платното за движение

#### (68) Текущ маршрут

бо Компас 洒 Разстояние до следващата

маневра, визуални препоръки за шофиране (Маневрите се появяват под формата на символи, когато ги наближите.)

(71) Копче 🖧 Намаляване на мащаба на картата

(72) Часовник

(73) Разстояние до дестинацията (74) Прогнозно време за пристигане (75) Прогнозно време до дестинацията

#### 8.7.3 Повтаряне на съобщение относно текущата навигация

 По време на активно определяне на маршрута, натиснете символа за маневрата върху изображението на картата (70).

#### 8.7.4 Промяна на машаба на картата

За да увеличите или да намалите машаба на картата.

▶ натиснете \_ (6) или - (71)

#### Забележка:

Ако е активирано автоматично уголемяване или намаляване на картата (вижте раздел "Активиране на автоматичното уголемяване или намаляване"

(страница 68)): Ако промените ръчно машаба на картата. функцията по автоматично уголемяване или намаляване ще спре за около 30 секунди.

#### 8.7.5 Промяна в режима на изглед на картата

Можете да изберете дали картата да се подравнява на север

(в този случай, север винаги ще се пада в горната част на картата). картата винаги да се подравнява спрямо вашето местоположение (в такъв случай, зоната, която се намира пред автомобила, винаги се появява в горната част на картата). и дали

- ▶ да се показва 2D карта или
- да се показва 3D карта.
- ► Натиснете компаса <sup>(69)</sup> върху изображението на картата, за да превключите между следните режими:
- 3D картата се подравнява спрямо посоката на движение
- 2D картата се подравнява на север
- 2D картата се подравнява спрямо посоката на движение

# **1** Забележка: ▶ Вие может

Вие можете да промените и ориентацията на картата в навигацията и настройките на картата (вижте раздел "Избор на ориентация на картата" (страница 68)). Също така, можете да активирате 3D изображение на картата в навигацията и настройките на картата (вижте раздел "3D изображение на картата – включване/

Навигация

#### 8.7.6 Показване на съобщения от ТМС (Канал за трафик съобшения)

► Натиснете символа за ТМС съобщения (62) върху изображението на картата. Ше се появи списък с текушите съобшения от ТМС

#### Забележка:

съобшения.

изключване").

Когато сесията за определяне на маршрут е активна, вие разполагате със следните опции: ► Натиснете По маршрута.

за да се появят само съобшенията, които се отнасят до вашия текуш маршрут. Натиснете Всички, за да се появят всички текуши

Натиснете върху съобщението.

#### Навигация

за да видите детайлите, свързани с него.

#### 8.7.7 Промяна на показаната част от картата

При активна сесия за определяне на маршрут, можете да изберете дали картата да показва целия маршрут или

картата да показва само зоната около автомобила.

#### ► Натиснете копче (61), за да превключите между тези режими.

#### 8.7.8 Избор на дестинация или междинна точка от картата

Можете да изберете място. изобразено на картата, като дестинация или междинна точка. Натиснете продължително върху мястото на картата.

При активна сесия за определяне на маршрута, вие можете да промените текущата дестинация. да зададете мястото като межлинна точка. За да направите това.

- ► натиснете Промени дестинацията или Добави като
- междинна точка.

Ако няма активна сесия за определяне на маршрута, можете да зададете мястото като ваша дестинация.

#### ► Натиснете Задай като дестинация.

Системата изчислява маршрута до новата дестинация.

#### 8.7.9 Преглед на детайли относно локация върху картата

 Натиснете локацията върху картата.

► Натиснете Детайли. Появява се детайлен преглед на локацията (вижте раздел "Детайлен преглед на локацията")

#### 8.7.10 Избор на интересен обект от картата

Можете да изберете интересен обект от картата или да търсите интересни обекти в близост до определена локация от картата. След това можете да видите детайли относно обекта и да го зададете като ваша дестинация, ако желаете.

За да видите детайли относно конкретен обект. натиснете символа за обекта върху картата. Появява се детайлно изображение

#### 46

на локацията (вижте раздел "Детайлен преглед на локацията").

#### Забележка:

Ако натиснете обект от картата, където се застъпват няколко символа, ще се появи списък със съответните обекти. Изберете желания от вас обект от списъка.

За да търсите интересен обект близо до дадена локация върху картата.

 Натиснете картата върху локацията.

► Натиснете Интересни обекти наоколо.

Ше се появят наличните категории с обекти. Продължете да четете раздел "Избор на интересен обект и стартиране на навигацията".

#### 8.8 Настройки на навигацията в меню Маршрут

8.8.1 Отваряне на меню Маршрут

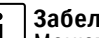

#### Забележка:

Менюто Маршрут е налично само, когато има активна сесия за определяне на маршрут

► Натиснете // в Началното меню.

## или:

▶ Натиснете / върху изображението на картата.

#### или:

► Натиснете **Маршрут** от менюто с Дестинации. Появява се меню Маршрут:

| <b>F</b> Route                | New         | Previous           | ₩ <sub>*</sub> Fav. |
|-------------------------------|-------------|--------------------|---------------------|
| Stop gui                      | dance       | <b>I</b> ∞ Destina | tion info           |
| 浓 Mute gu                     | idance      | <b>I</b> ∎ Show ro | ute list            |
| <b>f</b> <sub>∞</sub> POIs on | route       | P Block ro         | ute list            |
| POIs at                       | destination | Waypoints          |                     |

Във връзка с наличните настройки и опции, вижте следващите раздели.

🧕 Забележка:

Натиснете в меню Дестинации, за да се върнете към изображението на картата.

#### 8.8.2 Отмяна на навигация ► Натиснете Спиране на

навигацията в меню Маршрут. Текушата сесия за определяне на маршрута ще бъде отменена и ще се появи картата със зоната около автомобила.

#### 8.8.3 Заглушаване на навигационните съобщения

► Натиснете Заглушаване на направляването или Отменете заглушаването на направляването в меню Маршрут, за да активирате или да отмените заглушаването.

#### 8.8.4 Показване на информация относно дестинацията

► Натиснете Информация относно

дестинация в меню Маршрут. В детайлния преглед се появява вашата текуша дестинация (вижте раздел "Детайлен преглед на локацията").

▶ Натиснете . за да се върнете към меню Дестинации.

#### 8.8.5 Показване на списък с маршрути

► Натиснете Покажи списък с маршрути в меню Маршрут.

Появяват се разделите с маршрути по вашия път.

▶ Натиснете . за да се върнете към меню Дестинации.

#### 8.8.6 Показване на списък с междинни точки

Натиснете Междинни точки в меню Маршрут.

Появяват се междинните точки и дестинации на активната сесия за определяне на маршрут.

 Натиснете върху дадена точка, за да видите детайлния преглед на съответната междинна точка/ дестинация (вижте раздел "Детайлен преглед на локацията").

Навигация

#### 8.8.7 Търсене на интересен обект по маршрута или в близост до дестинацията

При активна сесия за определяне на маршрут, можете да изберете интересен обект по вашия маршрут или близо до вашата дестинация. който да посетите.

# **і Забележка:** Ако вашият н

Ако вашият настояш маршрут отива директно към крайната дестинация. можете да добавите нов интересен обект като междинна точка или да замените крайната дестинация с нов обект. Ако вашият настояш маршрут вече преминава през междинна точка към крайната дестинация, можете

ла замените или межлинната точка или крайната дестинация с нов интересен обект.

#### ► Натиснете Интересни обекти при дестинацията или Интересни

#### Навигация

#### обекти по маршрута в меню Маршрут,

Появяват се наличните категории с интересни обекти. Продължете да четете раздел "Избор на интересен обект и стартиране на навигацията".

#### 8.8.8 Блокиране на части от маршрута

Можете да блокирате части от маршрута, които се намират на вашия път и по този начин да ги изключите от маршрута. Навигационната система автоматично изчислява подходяшия алтернативен маршрут.

#### Избор на части от маршрута. които да бъдат блокирани

#### Натиснете Блокиране на списък

с маршрути в меню Маршрут. Появяват се маршрутите по вашия път.

#### Забележка:

i Можете да блокирате отделна част от маршрут или няколко последователни части от маршрути.

Натиснете върху желаната част от маршрута.

#### Или:

Ако искате да блокирате няколко

части от маршрути:

Натиснете първата част от маршрута, който искате да блокирате.

• Натиснете крайната чат от маршрута, който искате да блокирате.

Всички части от маршрута, които се намират между двете избрани секции, ще бъдат блокирани.

#### ► Натиснете Преизчисли маршрута.

Маршрутът се преизчислява и се появява на изображението на картата.

#### Забележка:

Натиснете 🛨. за да отмените операцията. Ше се върнете в

меню Дестинации.

#### Отблокиране на блокирана част от пътя

Можете да отблокирате част от маршрута, който сте блокирали преди това.

#### ► Натиснете **Отблокиране на** списък с маршрути в меню

# Маршрут.

Маршрутът се преизчислява и се появява на изображението на картата.

8.9 Определяне на настройки за

## 48

#### 49

#### направляване и настройки на картата

С настройките за направляване и настройките на картата можете да определите маршрута за направляване и опциите за изглед на картата.

#### 8.9.1 Отваряне на настройките за направляване и настройките на картата

▶ В навигационен режим, натиснете **2**6

| Route options       |            |   |  |
|---------------------|------------|---|--|
| Guidance and map    | settings   |   |  |
| Position and GPS in | fo         |   |  |
| My POIs             |            |   |  |
| Lock keypad wh      | ile drivir | a |  |

#### Натиснете Настройки за направляване и настройки на картата

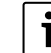

Забележка: Натиснетер 6, за да затворите дисплея с опции.

#### 8.9.2 Показване на интересни обекти на картата

50

| Show POIs on map |            |
|------------------|------------|
| Map orientation  | Heading up |
| 🗹 3D map         |            |
| 🛛 Autozoom       |            |
| Lane guidance    |            |

- ► Натиснете Покажи интересните обекти на картата.
- Натиснете избраната от вас категория.

На картата ше се появят интересните обекти от категориите. в чиито квадратчета има отметка. Натиснете

 Забележка; Натиснете Сб. за да затворите дисплея с опции.

8.9.3 Избор на ориентацията на картата

| Guidance and map set | tings      |
|----------------------|------------|
| Show POIs on map     |            |
| Map orientation      | Heading up |
| I 3D map             |            |
| ☑ Autozoom           |            |

#### ► Натиснете **Ориентация на** картата.

| Show POIs on map |            |
|------------------|------------|
| Map orientation  | Heading up |
| ☑ 3D map         | Heading up |
| ☑ Autozoom       | North up   |
| ☑ Lane guidance  |            |
| ☑ Voice guidance |            |

Натиснете съответната точка: Спрямо вашето местоположение:

Картата се подравнява спрямо вашето местоположение. На север: Картата се подравнява на север.

#### Забележка: i

- Можете да промените ориентацията на картата. докато сте на изображението на картата (вижте раздел "Промяна в режима на изглед на картата").
- Ако е избрана опция На север. 3D изображението на картата не е налично.
- ► Натиснете

#### • Забележка: Натиснете (6), за да затворите дисплея с опции.

Навигация

#### 8.9.4 3D изображение на картата включване/изключване Вместо нормалния изглед на картата отгоре, можете да получите 3D изображение на картата.

| 🗂 Guidance and map set | tings      |
|------------------------|------------|
| Show POIs on map       |            |
| Map orientation        | Heading up |
| I 3D map               |            |
| ☑ Autozoom             |            |
| ☑ Lane guidance        |            |
| ☑ Voice guidance       |            |

#### ► Натиснете 3D карта. Когато в квадратчето се появи

отметка. 3D изображението на картата е активирано.

абележка: ► Можете да активирате 3D изображението на картата. докато сте на изображението на картата (вижте раздел ..Промяна в режима на изглед на картата"). Ако е избрана опция На

#### Навигация

север, 3D изображението на картата не е налично. ► Натиснете

## **Забележка:** Натиснете**с** 6, за да :

**УГОЛЕМЯВАНЕ И НАМАЛЯВАНЕ** 

автоматично адаптира машаба

на картата към координатите на

маршрута (например, картата се

увеличава в градските зони или при

Heading up

приближаване до кръстовише или

предстояща маневра и намалява

при дълги прави участъци от

Guidance and map settings

магистрала).

Show POIs on map

Map orientation

3D map

Autozoom

☑ Lane guidance

☑ Voice guidance

► Натиснете Автоматично

уголемяване и намаляване,

навигационната система

затворите дисплея с опции. 8.9.5 Активиране на автоматично

При активиране на автоматичното

#### • Забележка: Натиснете (6), за да затворите дисплея с опции.

Натиснете

#### 8.9.6 Направляване по пътно платно - включване/изключване При активирано направляване по

пътно платно, системата показва подходяшото платно за движение. когато има много платна на пътя.

| Show POIs on map |  |
|------------------|--|
| Map orientation  |  |
| I 3D map         |  |
| Autozoom         |  |
| Lane guidance    |  |
| ☑ Voice guidance |  |

#### ► Натиснете **Направляване по** пътно платно.

Показването на препоръките относно платното за движение (67) е активирано, когато в квадратчето се появи отметка. Натиснете

#### **УГОЛЕМЯВАНЕ И НАМАЛЯВАНЕ.**

Автоматичното уголемяване и намаляване е активирано, когато в квадратчето се появи отметка.

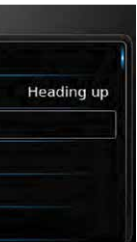

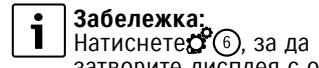

затворите дисплея с опции.

#### 8.9.7 Гласово направляване включване/изключване

Можете да активирате/деактивирате известията с препоръки относно шофирането, които ви предоставя системата.

| 🕤 Guidance and map sett | ings       |
|-------------------------|------------|
| Show POIs on map        |            |
| Map orientation         | Heading up |
| ☑ 3D map                |            |
| Autozoom                |            |
| Lane guidance           |            |
| ☑ Voice guidance        |            |

#### ► Натиснете Гласово направляване.

Гласовото направляване е активирано, когато в квадратчето се появи отметка.

► Натиснете

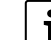

**Забележка;** Натиснете**с** 6, за да затворите дисплея с опции.

## 8.9.8 Визуални препоръки относно шофирането в други режими на работа - включване/изключване

52

Можете да зададете показването на визуални препоръки относно шофирането не само от изображението на картата (70) , но също и в други режими на работа, както по време на медийно възпроизвеждане. Това означава, че можете да превключите към дисплея на друг работен режим. когато има налична активна сесия за определяне на маршрута. без да отказвате визуалните препоръки относно шофирането. Когато приближите до определена маневра, на дисплея ше се появи символът. свързан с маневрата. разстоянието, оставашо до нея и името на следващата улица.

| 📁 Guidance and map settir | ngs        |
|---------------------------|------------|
| Map orientation           | Heading up |
| 🗵 3D map                  |            |
| Autozoom                  |            |
| I Lane guidance           |            |
| ☑ Voice guidance          |            |
| Display driving recomment | dations    |

► Натиснете Показване на препоръки относно шофирането.

#### Показването на визуални препоръки относно шофирането в други режими на работа е активирано, когато в квадратчето се появи отметка.

► Натиснете

# **забележка:** Натиснете**с** 6, за да

затворите дисплея с опции. 8.9.9 Звукова трафик информация Можете да активирате/деактивирате известията, свързани с промяна в трафика пред вас:

- Ако има активна сесия за определяне на маршрут: Известията се фокусират върху изчисления маршрут.
- Ако няма активна сесия за определяне на маршрут: Известията се фокусират върху мястото, което най-вероятно ше пресечете, в зависимост от предишно зададения маршрут.

| 5  | Guidance and map settings       |  |
|----|---------------------------------|--|
| Ø  | 3D map                          |  |
| Ø  | Autozoom                        |  |
| Ø  | Lane guidance                   |  |
| Ø  | Voice guidance                  |  |
| 51 | Display driving recommendations |  |

Acoustic traffic information

#### ► Натиснете Акустична трафик информация.

Акустичната трафик информация е активирана, когато в квадратчето се появи отметка. Натиснете

Навигация

#### 8.10 Определяне на потребителски опции за маршрут

Можете да използвате потребителски опции за маршрут, за да определите своите изисквания към системата за избор на маршрут. Системата взима предвид тези изисквания при изчисляване на маршрута.

#### 8.10.1 Отваряне на опциите за маршрут

▶ В навигационен режим, натиснете **0**6

| Route o  | ptions               |  |
|----------|----------------------|--|
| Guidand  | e and map settings   |  |
| Position | and GPS info         |  |
| My POIs  |                      |  |
| I Lock   | keypad while driving |  |

Натиснете Опции за маршрут.

#### Навигация

Minimise toll roads

Minimise train transport

Натиснете съответната опция:

Времето за пътуване се свежда до

Minimise ferries

Най-бърз:

Забележка: МИНИМУМ. ٠ Натиснете 6, за да Оптимизиран: затворите дисплея с опции. 8.10.2 Избиране на основен тип маршрут Можете да зададете основен тип маршрут. Route options Route type Fastest Dynamic guidance Minimise motorways Minimise toll roads Minimise ferries Minimise train transport ► Натиснете Вид маршрут. Route options Route type Fastest Fastest Dynamic guidance Optimised Minimise motorways

Shortest

краткия и най-бързия маршрут. Най-кратък: Разстоянието е сведено до МИНИМУМ. ► Натиснете

# **забележка:** Натиснете**с** 6, за да затворите дисплея с опции.

#### 8.10.3 Активиране на динамична навигация с ТМС (Канал за трафик съобшения)

# Забележка:

Ако в зоната на обхват или текушата станция не поддържа ТМС. вие няма да можете да използвате тези функции. Когато динамичната навигация е активирана, системата взима предвид последните трафик съобшения. и може автоматично да преизчисли маршрута по време на навигация.

| Ro  | ute type         |
|-----|------------------|
| [7] | Dynamic quidance |

#### Натиснете Динамично направляване. Динамичното направляване е

Оптимизирана комбинация от най-

появи отметка. ► Натиснете

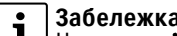

Забележка:

Натиснете (6), за да затворите дисплея с опции.

активирано, когато в квадратчето се

| Fastest |
|---------|
|         |

#### 8.10.4 Избягване на определен вид път и транспорт

Можете да изберете кой вид пътища и транспорт искате да бъдат избегнати при изчисляване на маршрута, ако това е възможно:

- Магистрали
- Пътища, на които се плашат такси ▶ Фериботи
- Железопътен транспорт
- Неасфлатирани пътиша
- Сезонни пътиша
- Пътиша с ограничения

| Route type                 | Fastest |
|----------------------------|---------|
| Dynamic guidance           |         |
| Minimise motorways         |         |
| Minimise toll roads        |         |
| Minimise ferries           |         |
| ☑ Minimise train transport |         |

 Натиснете съответната опция. Съответният път или транспорт ще бъде избегнат, ако в квадратчето се появи отметка.

#### Забележка:

В някои случаи. навигационната система може да използва такъв път или транспорт, който желаете да бъде избегнат, за да можете да стигнете до своята дестинация.

Натиснете

#### Забележка:

Натиснете 6, за да затворите дисплея с опции.

#### 8.11 Показване на информация относно текушото местоположение

► Натиснете (6) в навигационен режим.

Route options

Guidance and map settings

Position and GPS info

My POIs

Lock keypad while driving

► Натиснете Информация относно местоположението и GPS информация.

Ше бъде показана карта на зоната около вашето местоположение и ше се появи следната информация: Път. на който се намирате в монета

- Град, в който се намирате в
- момента
- Географска дължина
- Географска ширина
- Географска височина
- ▶ GPS информация
- Натиснете

**Забележка;** Натиснете**с** 6, за да затворите дисплея с опции.

#### 8.12 Вашите собствени интересни обекти

Освен интересните обекти. запазени в навигационните данни. вие можете да запаметите в **устройството** и ваши собствени интересни обекти, както и предупреждения за тях. Предупрежденията, свързани с интересните обекти, могат да съдържат например, информация за остри завои.

8.12.1 Формат на данните

Файлът, който съдържа вашите собствени интереси, трябва да отговаря на стандарт WGS84. Необходимият формат на файла е ".CSV".

Навигация

Всеки ред от файла може да описва един интересен обект, който съдържа следната информация:

- Географска дължина
- Географска ширина
- ▶ Име
- Адрес (по избор)
- ▶ Телефонен номер (по избор)

Редът на файла може да изглежда по следния начин: 77.61.12.92.Park.Bangalore Citv.00917829

#### • Забележка:

∎ |⊳ Уверете се, че отделните данни не съдържат точки. Точката във файла се използва единствено за разделяне на различните части информация една от друга. Координатите за южното и западното полукълбо трябва да бъдат зададени с отрицателни стойности.

Името на csv файла представлява името на категорията с интересни места. При настройването на сѕу

#### Навигация

файл, се уверете, че сте въвели само интересни обекти, които принадлежат на същата категория и използвайте името на категорията, като име за файла. Можете да създадете до четири

допълнителни нива за категориите и подкатегориите, ако създадете папка със съответната структура. Името на папката ще се разпознава като име на съответната категория или подкатегория.

csv файлът или папката с най-високо ниво, която представлява категорията с най-високо ниво, трябва да бъдат запаметени в папка. наименуван "моите интересни обекти". Поставете тази папка в главната директория на USB устройството за запаметяване. сѕу файл. който съдържа предупреждения относно обектите, трябва да бъде запаметен в папката "Моите интересни обекти" или в някоя от нейните полпапки. Името на този файл трябва да започва с "Предупреждения относно моите интересни обекти " и да завършва със ".csv" (например:

#### "Предупреждения относно моите интересни обекти Завои.csv"). В противен случай предупрежденията няма да могат да бъдат изписани.

#### 8.12.2 Зареждане на вашите интересни обекти на устройството

## 🛔 Забележка:

Когато зареждате нов файл. вашите инетересни обекти. които вече са запаметени, ще бъдат изтрити.

► Свържете USB устройството за запаметяване, което съдържа файла, към устройството. Устройството ше засече файла автоматично.

► Натиснете **Сваляне**, за да потвърдите, че желаете да заредите файла

Посочени са прогресът и завършването на тегленето. Потвърдете, като натиснете

8.12.3 Показване на предупреждения относно интересните обекти по време на пътуване – включване/ изключване Когато показването на

# ÷

Забележка:

предупрежденията относно интересните обекти е активирано. системата показва изображенията, когато приближите мястото, за което се отнасят те.

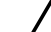

#### Забележка за безопасност

Запаметените редупреждения относно интересните обекти може да не са пълни или актуални. Ето зашо, винаги имайте предвид ситуацията на пътя

и спазвайте правилата за движение по пътя, които са в сила

#### При навигационен режим, натиснете 6

| Guidance and map settings<br>Position and GPS info | Route options             |  |
|----------------------------------------------------|---------------------------|--|
| Position and GPS info                              | Guidance and map settings |  |
| My POle                                            | Position and GPS info     |  |
| Ny POIS                                            | My POIs                   |  |

#### ► Натиснете **Моите интересни** обекти.

#### Навигация

| Delete my POIs |  |
|----------------|--|
|                |  |
|                |  |
|                |  |
|                |  |
|                |  |
|                |  |

#### ► Натиснете Предупреждения относно интересните обекти.

| My POIs        |    |
|----------------|----|
| POI warning    | On |
| Delete my POIs |    |
|                |    |
|                |    |
|                |    |
|                |    |

- Натиснете съответната опция:
- Включване:

56

Системата показва предупреждението посредством СИМВОЛ

Включване и звуков сигнал: Системата показва

предупреждението посредством символ и звуков сигнал.

Изключване:

Системата не показва предупреждението. ► Натиснете

Забележка: Натиснетер 6, за да затворите дисплея с опции.

#### 8.12.4 Изтриване на ваши интересни обекти от устройството

▶ В навигационен режим, натиснете

**0**6 ► Натиснете Моите интересни обекти

- ► Натиснете Изтриване на мои интересни обекти и потвърдете чрез натискане на
- Натиснете

Забележка: Натиснете 🎜 🙆, за да

затворите дисплея с опции.

8.13 Активиране на заключване на клавиатурата по време на шофиране

## Забележка:

i Тази функция е налична само в определени райони.

Можете да зададете дали клавиатурата да бъде заключена за въвеждане на дестинация по

време на движение на автомобила. Ако заключването на клавиатурата е активирано, вие ще можете да използвате клавиатурата само, докато автомобилът е неподвижен. ▶ В навигационен режим, натиснете

**2**6 Натиснете Заключване на

#### клавиатурата по време на шофиране.

Заключването на клавиатурата е активирано, когато в квадратчето се появи отметка.

Забележка;

Натиснетер (6), за да

затворите дисплея с опции.

8.14 Актуализиране на данни от картата

## • Забележка:

**1** За информация във връзка с актуализиране на данни от картата, посетете уебсайта на Сузуки.

Можете да актуализирате данни от картата, като заредите върху устройството нови данни за картата от SD карта.

Забележка: За информация относно

## Навигация | Телефон

използването на SD карти, вижте раздел "Свързване/ поставяне на външни устройства и устройства за съхраняване на данни".

▶ Поставете SD картата, която съдържа данни за картата в слота за SD карти (3). Проверява се и се потвърждава

съвместимостта на данните за картата.

Натиснете Продължи.

#### i Забележка:

Ако данните за картата не са съвместими или искате да отмените тази операция. натиснете Отмяна.

Данните за картата се зареждат върху устройството. След това устройството се рестартира.

#### • Забележка:

Ако данните за картата не успеят да се заредят. устройството ще се рестартира с предишните данни. В такъв случай, опитайте отново. Ако проблемът все оше е налице. свържете се с дилъра на Сузуки.

#### 8.15 Добавяне впоследствие на навигационни функции

Ако устройството не е оборудвано първоначално с навигационна функция, вие може да я добавите впоследствие. Във връзка с това, се свържете с дилъра на Сузуки. Навигационният софтуер за вашето устройство ви се предоставя върху SD карта. Моля, следвайте долупосочените инструкции, за да инсталирате навигационния софтуер:

## Забележка:

- За информация относно използването на SD карти. вижте раздел "Свързване/ поставяне на външни устройства и устройства за съхраняване на данни".
- ▶ Поставете SD картата, която съдържа навигационния софтуер в слота за SD карти (3). Проверява се и се потвърждава съвместимостта на навигационния софтуер. ► Натиснете Продължи.
- **Забележка:** Ако навигаци

Ако навигационният софтуер не е съвместими или искате да отмените тази операция.

#### натиснете Отмяна.

Навигационният софтуер се зарежда върху устройството. След това устройството се рестартира.

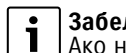

#### Забележка:

Ако навигационният софтуер не успее да се зареди. устройството ще се рестартира без навигационна функция. В такъв случай, опитайте отново. Ако проблемът все оше е налице, свържете се с дилъра на Сузуки.

## 9 Телефон

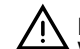

#### Безопасност на пътя

Употребата на хедсфри устройство по време на шофиране, може да бъде опасно, тъй като вашето внимание е ограничено. когато разговаряте по телефона

#### Важна забележка:

Уверете се, че спазвате всички законови наредби на места. където може да има риск поради смущения от мобилния телефон или друга опасна ситуация.

#### Телефон

#### Забележка:

▶ За да свържете мобилен телефон посредством Bluetooth<sup>®</sup>, вижте раздел "Свързване/поставяне на външни устройства и устройства за съхраняване на данни" (страница 30). Вашият мобилен телефон може да не поддържа всички хендсфри характеристики. които устройството осигурява.

#### 9.1 Стартиране на режим за телефон

#### 9.1.1 Отваряне на менюто за телефон

За да отворите менюто за телефон. натиснете Повикване в Началното меню.

Ше се появи менюто за телефон:

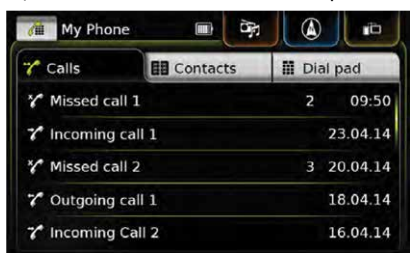

## Забележка:

Ако вашият телефон има тази функция, ще се появи списък с Повиквания с номера или името за контакт на лицето, което се е обадило. Ако няма свързан мобилен телефон, се появява менюто за Избор на Bluetooth устройство. За повече информация относно менюто за Избор на Bluetooth **VCTDOЙCTBO.** ВИЖТЕ DA3ДЕЛ "Отваряне на менюто за избор на телефон".

Заедно с името на свързания телефон, най-отгоре се появява и състоянието на телефона: ►Т.I: Обхват (сила на сигнала)

▶ В. П: Роуминг (когато сте в зона с роуминг) ПОВ: Състояние на батерията

(когато зарядът на батерията е под 10%)

- ▶ №: Липсва Bluetooth® връзка (когато връзката с Bluetooth® е изгубена)
- В раздел Повиквания, ше се появи списък с повикванията:
- Заказания
- ▶ 7: Изходящи повиквания
- ▶×́∕: Пропуснати повиквания

Изписват се часът и датата на всяко повикване. За пропуснатите повиквания, пред часа и датата се изписва и броят на опитите за свързване. each call, the time or date is displayed.

За повече информация относно меню Повиквания, вижте раздел ..Набиране на запис от списък с повиквания" (страница 80).

Когато преминете в раздел Контакти, можете да наберете номер от запаметените номера. Вижте раздел "Набиране на номер от телефонния указател". Когато преминете в раздел Клавиатура за набиране на номер. можете да наберете даден номер. Вижте раздел "Набиране на номер".

#### 9.2 Отговаряне/отхвърляне на повикване

При получаването н входящо повикване, се появява следното известие:

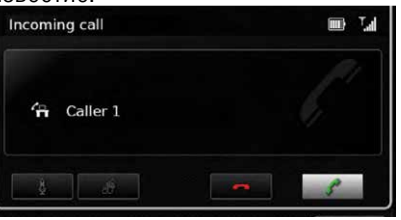

#### Телефон

9.2.1 Отговаряне на повикване Натиснете

9.2.2 Отхвърляне на повикване Натиснете \_\_\_\_\_

#### 9.3 По време на текущо повикване

9.3.1 Приключване на разговор Натиснете \_\_\_\_\_

9.3.2 Заглушаване на разговор Натиснете

#### 9.3.3 Превключване на разговор към мобилния телефон 🕨 Натиснете 🖋

#### 9.4 Набиране на номер ► Натиснете Клавиатура за

набиране на номер. в менюто за телефона, ако това е необходимо.

Въведете номера.

▶ Натиснете 🌈, за да наберете номера, който сте въвели.

#### или:

Въведете първите цифри от номера.

Броят съвпадения, които отговарят на въведените цифри, се появява

## до символа 😻

▶ Натиснете 💓, за да видите номерата на контактите, които съвпадат с въведените от вас цифри.

 Натиснете желания от вас номер. Избраният от вас номер ще бъде набран.

#### 9.5 Набиране на контакт от телефонния указател

Натиснете Контакти, в телефона, ако това е нео Натиснете желания от Ако в контакта има запам предпочитан номер или запаметен само един ном бъде набран.

#### Забележка:

Ако не искате да н предпочитания ном контакта: Натиснете ), за да всички номера от Ако има няколко но запаметени с една приоритет. ше се и всички номера. Натиснете желан номер. Избраният от вас н бъде набран.

#### 9.6 Набиране на запис повиквания В списъка с повиквания

58

## 59

| менюто за<br>обходимо |
|-----------------------|
| вас контакт.          |
| е<br>мер, той ще      |
| мер, той ще           |

| 262222      | 9.6.1 Функции на тонално            |
|-------------|-------------------------------------|
| auepere     |                                     |
| мер от      | по време на текущо повикване,       |
|             | можете да произведете DIMF          |
| се появят   | тонове:                             |
| контакта.   | › Натиснете 🎫                       |
| омера.      | <ul> <li>Въведете номер.</li> </ul> |
| КЪВ         |                                     |
| зпишат      | 9.7 Второ повикване                 |
|             | Можете да управлявате две           |
| ия от вас   | телефонни повиквания                |
|             |                                     |
|             |                                     |
| юмер ще     | друго обаждане по време на текуш    |
|             | разговор.                           |
|             | 0.7.1.0                             |
| от списък с | 9.7.1 второ входящо повикване       |
|             | Ако получите второ повикване по     |
| се          | време на текущ разговор, ще се      |

запаметяват номерата, които са били набрани, както и входящите повиквания.

В списъка с повиквания могат да бъдат запаметени наймного 60 повиквания.

Забележка:

Натиснете Повиквания, в менюто за телефона, ако това е необходимо.

Натиснете желания от вас номер. Избраният от вас номер ше бъде набран.

#### появи следното известие:

60

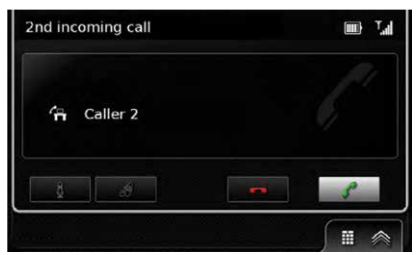

► Натиснете , за да отговорите на второто повикване.

#### Забележка:

▶ За да отхвърлите второто повикване, натиснете Ако отговорите на второто повикване, текушият разговор ще бъде прекъснат автоматично и обаждането ше бъде задържано.

#### 9.7.2 Превключване между два разговора

При наличието на две едновременни повиквания. ше се появи следният дисплей:

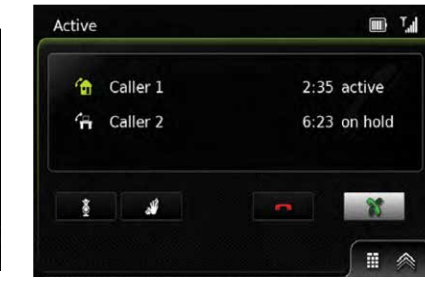

За да превключите между два разговора, ▶ Натиснете

За да приключите текуш активен разговор.

Натиснете \_\_\_\_

Повикването, което е било задържано, ше се активира автоматично.

# **Забележка:** Лори, ако чо

Дори, ако човекът, с когото говорите, приключи разговора. повикването, което стои на изчакване, ше се активира автоматично.

9.8 SMS текстови съобшения

9.8.1 Прочитане на входящо съобшения

## • Забележка: Можете да активирате или да

деактивирате изписването на входящо текстово съобщение. За повече информация, вижте разделите, които следвате.

Телефон

При пристигането на входящо съобщения, ще се появи следното известие:

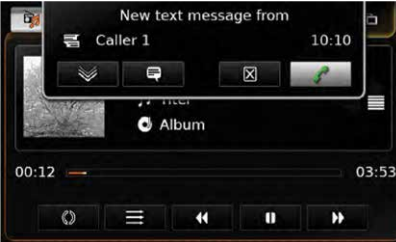

За да видите текстовото съобщение, ► натиснете 💓 Текстовото съобщение ще се появи. За да затворите текстовото съобшение. ► натиснете X

• Забележка: За да наберете лицето, което ви изпраща съобщението,

натиснете

#### Телефон

9.8.2 Изписване на входящо текстово съобшение - включване/ изключване

▶ В режим за телефон, натиснете **°**6

| Display incoming text mes | sage      |
|---------------------------|-----------|
| Use phone ringtone        |           |
| Sort order                | First nam |
|                           |           |

# 5

гласов контрол.

▶ натиснете

гласов контрол.

гласов контрол.

натиснете

телефон

натиснете

R My Phone speech recognition

Please listen for the device's response.

на речта:

#### Натиснете Изписване на входяшо текстово съобшение.

Изписването на входяшото текстово съобшение е активирано, когато в квадратчето се появи отметка. ► Натиснете (6), за да затворите менюто.

#### 9.9 Активиране на системата за гласов контрол на свързания мобилен телефон

#### i Забележка:

контрол.

Тази функция е налична. само, ако свързаният мобилен телефон поддържа гласов

За повече информация

і Забележка:

9.10 Други настройки

#### 61

и инструкции относно свързването на смартфон. посетете уебсайта на Сузуки.

► Натиснете продължително (5) Появява се екранът за разпознаване

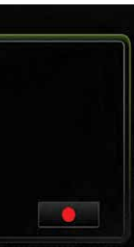

За да спрете активна сесия за

За да активирате нова сесия за

За да излезете от функцията за

9.10.1 Мелодия на мобилния

Тази функция е налична само. ако свързаният мобилен телефон я поддържа.

За входящите повиквания можете да използвате и мелодия от вашия мобилен телефон.

▶ В режим за телефон, натиснете **2**6

| Display incoming text | message    |
|-----------------------|------------|
| Use phone ringtone    |            |
| Sort order            | First name |
|                       |            |

Натиснете Използвай мелодията на телефона.

Мелодията на вашия телефон е активирана, когато в квадратчето се появи отметка. ► Натиснете¢ 6, за да затворите

менюто.

#### 9.10.2 Подредба на телефонния указател

Можете да изберете подредбата. в която да се изписват записите в телефонния указател.

В режим за телефон, натиснете

#### **\$**6 Появяват се настройките за телефона.

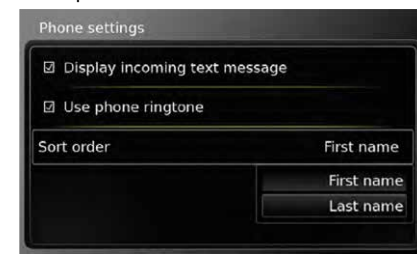

- ► Натиснете Начин на подредба.
- Натиснете желаната от вас опция. **Първо име** иди **Фамилно име**. ► Натиснете **С**(6), за да затворите

менюто.

## 10 Интегриране на смартфон

Можете да свържете смартфон към устройството посредством Mirrorlink™

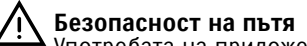

Употребата на приложения за смартфон по време на шофиране може да бъде опасна, тъй като вниманието ви е намалено. Паркирайте автомобила, преди

да започнете да използвате приложенията за смартфон.

#### Забележка:

Посетете уебсайта на Сузуки за информация и инструкции относно свързването на смртфон.

На уебсайта на Сузуки има информация относно смартфоните, които поддържа устройството.

▶ За да свържете смартфон чрез неговото интегриране. прочетете раздел "Свързване на смартфон чрез интегриране на смартфон" (страница 36). Производителите на смартфоните носят отговорност за съдържанието и функциите на приложенията за смартфон. Устройството лава само възможността за показване и работа с тези приложения. ▶ За информация относно употребата на приложенията за смартфон. прочетете инструкциите за употреба на вашия смартфон.

 Поради съображения. свързани с безопасността, вие имате достъп до приложенията за смартфон само, когато

автомобилът е неподвижен.

Телефон | Интегриране на смартфон

#### Забележки относно 1 характеристиките на Mirrorlink™:

Функции на телефона: Да използва свързания смартфон за телефонни разговори, да използва устройството във връзка с функциите на телефона (вижте раздел "Телефон"). Ако свързаният смартфон не е свързан посредством Bluetooth<sup>®</sup>. вие няма да можете да използвате устройства, като хендсфри. В такъв случай. влизането и излизането на сигнала се осъшествява чрез говорителя и микрофона на вашия смартфон. Аудио изход: Излизането на сигнала на свързания смартфон (като получаване на известия от навигационно приложение) ше се смеси със сигнала. който излиза от устройството (като медията, която се

#### 10.1 Показване на дисплея на смартфона

Натиснете Свържи в Началното

възпроизвежда в момента).

#### Интегриране на смартфон | Камера за задно виждане

меню

Ще се появи потребителският интерфейс н вашия смартфон.

#### i Забележка:

Някои видове смартфони могат да осигурят приложения с различна съвместимост. За повече информация, прочетете следващия раздел.

#### 10.2 Задаване на определено приложение на смартфона

Някои видове смартфони могат да осигурят приложения с различна съвместимост За да изберете приложение.

- ► натиснете П в началното меню.
- Ше се появи списък със съвместимите приложения.
- Натиснете желаното от вас приложение.

Ше се появи потребителският интерфейс на избраното от вас приложение.

## 11 Камера за задно виждане

Изображението от камерата за задно виждане автоматично се появява на дисплея, когато скоростният лост бъде превключен към задна предавка.

#### Безопасност на пътя Ако разчитате само на изображението от камерата за задно виждане при движение на заден ход, можете да не забележите хора на пътя или обекти извън изображението на камерата и това може да доведе до инцидент. Ето защо, винаги обръщайте внимание на всичко, което ви заобикаля.

#### 11.1 Настройки на изображението от камерата за задно виждане

#### Забележка:

Можете да промените настройките само, когато скоростният лост е в предавка за заден ход.

11.1.1 Насочваши линии включване/изключване Насочвашите линии показват размерите на автомобила върху частта от пътя отзад. ► Натиснете С (6)

| Rear-view camera settings |
|---------------------------|
| Brightness                |
| Contrast                  |
| Guide lines               |

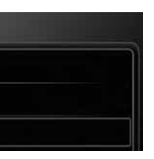

► Натиснете Насочваши линии. Насочвашите линии са изобразени.

когато в квадратчето се появи отметка.

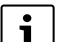

**Забележка** Натиснетер 6, за да затворите настройките.

#### 11.1.2 Настройване на яркостта и контраста на изображението ► Натиснетес (6)

Появяват се настройките за камерата за задно виждане.

| Brightness  |  |  |
|-------------|--|--|
| Contrast    |  |  |
| Guide lines |  |  |
|             |  |  |
|             |  |  |

► Натиснете Яркост или Контраст. Появява се изображението от камерата за задно виждане. Натиснете — или -, за да намалите или увеличите стойността.

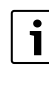

Забележка: Натиснетес 6, за да затворите настройките или

#### Камера за задно виждане | Гласов контрол

5. за да се върнете към настройките за камерата за задно виждане. Тези настройки се затварят и при освобождаване на скоростния лост от предавка за заден ход.

## 12 Гласов контрол

#### Забележка:

Функцията е налична само, ако избраната езикова система поддържа разпознаване на гласа. За да изберете езикова система, прочетете раздел "Задаване на език".

64

Важна забележка: Имайте предвид, че на процеса по гласово разпознаване са присъщи грешки. Нито Сузуки, нито доставчиците носят отговорност за повреди. възникнали вследствие на грешки при разпознаване на гласа. Разпознаването на гласа зависи от произношението и акцента на плозвателя.

Като използвате функцията за гласов контрол, вие можете да зададете много от функциите на устройството, с помощта на гласови команди.

Гласовият контрол е наличен в следните режими на работа:

- ▶ Телефон
- Навигация

▶ Възпроизвеждане на медия (аудио)

#### Забележка:

Когато гласовия контрол е активен. ше се появят наличните към момента гласови команди. За да сте сигурни, че устройството ше разпознае правилно вашата команда, произнесете командата по начина, по който е изписана на дисплея. Устройството може да разпознае и други кореспондираши команди (например. "сателитна навигационна система" вместо "навигация").

#### 12.1 Гласов контрол – стартиране/ спиране

- За да стартирате гласовия контрол,
- ► Натиснете (6) 5
- За да спрете гласови контрол.
- кажете "Отмяна".

#### • Забележка:

За да спрете гласовия контрол, можете да натиснете 🎧 🕼

#### 12.2 Как работи гласовият контрол

#### 12.2.1 Главно меню

При стартиране на гласовия контрол, ще се появи главното меню:

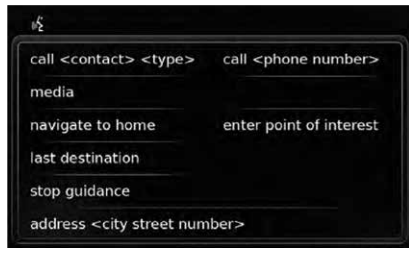

В главното меню ше откриете избор от гласови команди, които можете да използвате директно за найважните функции: ▶ Телефон — Показване на контакт

- Набиране на номер
- Навигация
- Въвеждане на адрес за
- определяне на маршрут
- Задаване на интересен обект при определяне на маршрута

#### Гласов контрол

— Стартиране на навигация към домашния адрес

- Задаване на някоя от предишните дестинации за навигация
- Отмяна на текущата сесия за
- определяне на маршрут

Възпроизвеждане на медия (аудио)

— Стартиране на

възпроизвеждането на песен, аудиокнига или подкаст

#### Забележка:

i ▶ За всеки един режим на работа има отделно меню. което съдържа други команди (вижте раздел "Отваряне на менюто за работни режими" (страница 88)). Ако гласовата команда

отваря подменю, може да се върнете към предишното

меню, като кажете "Обратно".

#### 12.2.2 Изговаряне на гласови команди

На дисплея се появяват наличните гласови команди. Устройството разчита наличните опции. След това, звуков сигнал показва, че устройството е готово да приеме вашата гласова команда.

#### Забележка: ÷

#### Когато устройството разчете

— "Аудио" 12.2.4 Избор от списък

Разполагате с различни точки. които да бъдат изписани в списъка

команда.

или име.

команди.

— "Телефон"

— "Навигация"

работа.

режим на работа

опции, които са налични, вие може да го прекъснете, като натиснете (5).Незабавно се чува звуков сигнал и устройството е готово да приеме вашата гласова

Произнесете изписаната команда, за да изберете съответната функция, например, "навигирай към вкъщи", за да стартирате навигация към запаметения домашен адрес. Някои команди се комбинират с имена и номера, например, "Набери <номер>". Произнесете изписаната команда и желания от вас номер

#### 12.2.3 Отваряне на менюто за

За всеки режим на работа има отделно меню, което съдържа други

За да отворите менюто за режим на

произнесете съответната команда:

#### (например, различни навигационни дестинации или различни музикални песни за медийно възпроизвеждане).

| § previous destinations         |       |
|---------------------------------|-------|
| 1. recognized previous destinat | ion 1 |
| 2. recognized previous destinat | ion 2 |
| 3. recognized previous destinat | ion 3 |
| 4. recognized previous destinat | ion 4 |
| 5. recognized previous destinat | ion 5 |
| 6. recognized previous destinat | ion 6 |

За да изберете това, което желаете, произнесете номера на желаната точка от списъка. например. "Три".

> Забележка: За да преминете нагоре или надолу по списъка. произнесете "Предишна страница" или "Следваща страница".

12.3 Помош при гласовия контрол

За да получите помош. свързана със системата за гласов контрол. кажете "Помош".

## 13 Дистанционно управление от волана

Можете да задействате функциите и като използвате дистанционното управление от волана:

#### Копче Функция

РЕЖИМ Кратко натискане:

Превключване между радиото и наличния медиен ИЗТОЧНИК.

і\_забележка: Не по време на активен телефонен разговор

Дълго натискане: Превключване между радио/медийно възпроизвеждане и навигация

> і забележка: Не и когато има отворени менюта Не и по време на активен телефонен разговор ▶ Не и по време на активиран гласов контрол

Заглушаване на устройството/отмяна на заглушаването

VOL. + Регулиране на звука ∧ / ∨ По време на радио/ медийно възпроизвеждане: Кратко натискане: Радио: преминаване към следваша/предишна <u>ئ</u> запаметена настройка Медия: преминаване към следвашо/предишно заглавие **Дълго натискане:** Радио: настройка на честотите (след като освободите копчето. радиото се настройва автоматично спрямо следвашата станция) Медия: бързо превъртане напред/връшане назад і забележка: ▶ Не и по време на допълнително възпроизвеждане или възпроизвеждане на външен DVD Не и по време на активен телефонен разговор Отваря меню Повиквания При наличието на входящо телефон я поддържа повикване: отговаря на повикването

При наличието на входящо повикване: отхвърля на повикването При активен телефонен разговор: приключва разговора Кратко натискане: Активира гласовия контрол Дълго натискане: Активира системата за гласов контрол върху свързания мобилен телефон і Забележка: ▶ Не и по време на активен телефонен разговор и настройки на повикванията Гласовият контрол на устройството не може да бъде активиран, ако системата за гласов контрол върху свързания мобилен телефон вече е активирана Активирането на системата за гласов контрол върху свързания мобилен телефон е налично само, ако свързаният мобилен

Дистанционно управление от волана

#### Интересни обекти-преглед на символите

Боулинг

Яхти

Яхти

Голф игрище

Голф игрище

Ношен живот

Ски лифт

Театър

Гробише

Посолство

Кметство

Читалише

**УСЛУГИ** 

Болница, медицинс

медицински услуги

Спешен център,

Библиотека

Ледена пързалка

Спортен център

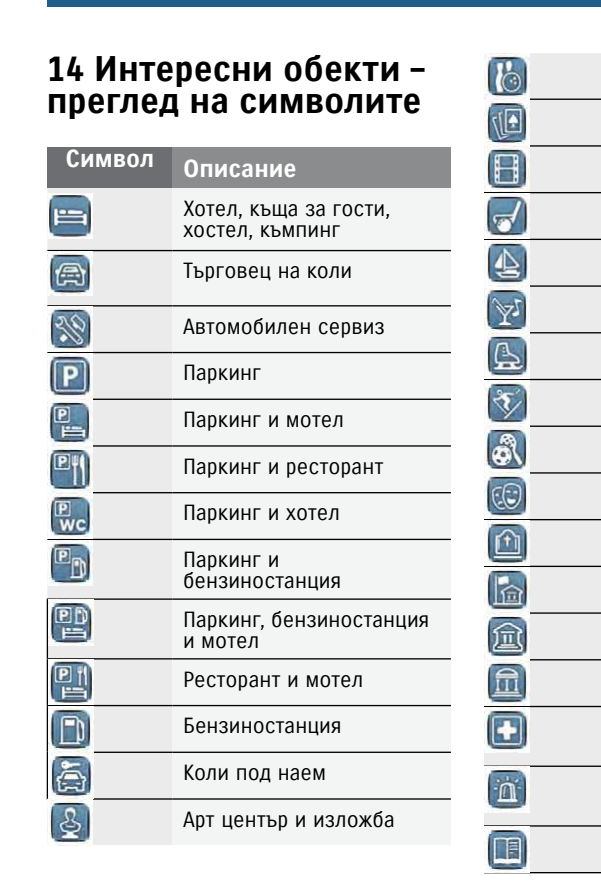

冈

#### 67

|    | ES.                                                                                                    | Училище                                                        |
|----|----------------------------------------------------------------------------------------------------|----------------------------------------------------------------|
|    | 9                                                                                                    | Университет                                                    |
|    | r de la companya de la companya de l | Поща                                                           |
|    | Ę                                                                                                    | Аптека                                                         |
|    | â                                                                                                    | Полиция                                                        |
|    | <u>fi</u>                                                                                                    | Съд                                                            |
|    |                                                                                                    | Ресторант                                                      |
|    | Ď                                                                                                    | Кафене                                                         |
|    | <u>ل</u>                                                                                                    | Магазин                                                        |
|    | ED)                                                                                                    | Шопинг център                                                  |
|    | 5                                                                                                    | Книжарница                                                     |
|    | 0000                                                                                                    | Магазин за мотоциклети,<br>електрически велосипеди<br>и колела |
|    | <b>5</b>                                                                                                    | Магазин за хранителни<br>стоки                                 |
| ки |                                                                                                    | Увеселителен парк                                              |
|    |                                                                                                    | Исторически паметник                                           |
|    | $\widehat{\mathbf{i}}$                                                                                                    | Туристическо бюро                                              |

| ÎM                                     | Музей                 |
|----------------------------------------|-----------------------|
| £                                      | Парк                  |
| A                                      | Място за поклонение   |
| ති                                     | Туристическа атракция |
| *                                      | Винарна               |
| ~~~~~~~~~~~~~~~~~~~~~~~~~~~~~~~~~~~~~~ | Летище, авиокомпания  |
| ¥                                      | Спортно летище        |
| 2                                      | Граница               |
| 0                                      | Ферибот               |
| Q                                      | Железопътна гара      |
| ß                                      | Туристическа агенция  |
|                                        | Бизнес сграда         |
|                                        | Банка                 |
| R                                      | АТМ банкомат          |

На уебсайта на Сузуки има налична информация за сертификата и лиценза.

Този продукт е защитен от правата за интелектуална собственост на Майкрософт. Употребата или разпространението на такава технология извън този продукт, е забранена без издаването на лиценз от страна на Майкрософт.

MirrorLink™ е търговска марка на Car Connectivity Consortium LLC. Употребата без упълномощаване е строго забранена.

Аррlе и iPhone са търговски марки на Apple Inc., дружество, регистрирано в САЩ и в други страни.

"HERE EUROPE B.V." ЛИЦЕНЗИОННО СПОРАЗУМЕНИЕ ЗА КРАЙНИЯ ПОТРЕБИТЕЛ

МОЛЯ, ПРОЧЕТЕТЕ ВНИМАТЕЛНО НАСТОЯЩОТО ЛИЦЕНЗИОННО СПОРАЗУМЕНИЕ ЗА КРАЙНИЯ ПОТРЕБИТЕЛ, ПРЕДИ ДА ИЗПОЛЗВАТЕ БАЗАТА ДАННИ НА "HERE".

БЕЛЕЖКА КЪМ КРАЙНИЯ ПОТРЕБИТЕЛ ТОВА Е ЛИЦЕНЗИОННО

СПОРАЗУМЕНИЕ – А НЕ СПОРАЗУМЕНИЕ ЗА ПРОДАЖБА - МЕЖДУ ВАС И "HERE EU-ROPE B.V." ("HERE") BDB BPD3KA С ВАШЕТО КОПИЕ НА БАЗАТА ДАННИ НА НАВИГАЦИОННАТА КАРТА. ВКЛЮЧИТЕЛНО КОМПЮТЪРНИЯ СОФТЕУР. МЕДИЯТА И ОБЯСНИТЕЛНИТЕ ДОКУМЕНТИ. ПУБЛИКУВАНИ ОТ "HERE" (НАРИЧАНИ ЗА КРАТКО "БАЗА ДАННИТЕ"). КАТО ИЗПОЛЗВАТЕ БАЗА ДАННИТЕ. ВИЕ СЕ СЪГЛАСЯВАТЕ И ПРИЕМАТЕ ВСИЧКИ ПРАВИЛА И УСЛОВИЯ НА НАСТОЯШОТО ЛИЦЕНЗИОННОС СПОРАЗУМЕНИЕ ЗА КРАЙНИЯ ПОТРЕБИТЕЛ ("СПОРАЗУМЕНИЕТО") АКО НЕ СТЕ СЪГЛАСНИ С УСЛОВИЯТА ПО НАСТОЯШОТО СПОРАЗУМЕНИЕ. вие трябва да върнете на ДОТАВЧИКА БАЗА ДАННИТЕ. ЗАЕДНО С ВСИЧКИ ДРУГИ ПРИДРУЖАВАШИ Я ПРОДУКТИ.

#### СОБСТВЕНОСТ

База данните, авторските права и интелектуалната собственост, както и всички други сродни права са собственост на "НЕRE" и неговите лицензодатели. Собствеността върху медиите, върху които се съдържа база данните, е на "НЕRE" и/или вашия доставчик, докато не изплатите цялата сума, дължима към "HERE" и/или вашия доставчик по силата на настоящото споразумение или подобно(-и) споразумение (-я), в съответствие с което ви се предоставя база данните.

#### ПРЕДОСТВЯНЕ НА ЛИЦЕНЗ

"HERE" ви предоставя неизключителен лиценз да използвате база данните за ваше лично ползване или, ако е приложимо, за използване при ваши вътрешни бизнес операции. Този лиценз не ви дава правото да го предоставяте на трети лица.

#### ОГРАНИЧЕНИЯ, СВЪРЗАНИ С УПОТРЕБАТА

База данните е ограничена за употреба в определени системи, за които е създадена. С изключение на изрично позволените от законите (например. национални закони на основата на Европейска директива относно софтуера (91/250) и Директива относно база данните (96/9)), вие не можете да изваждате или да използвате повторно съществени части от съдържанието на база данните. нито да възпроизвеждате, копирате, модифицирате, адаптирате, превеждате, демонтирате или декомпилирате нито една част

от база данните. Ако искате да получите информация за оперативната съвместимост по смисъла на (националните закони, основани на) Европейската директива относно софтуера, вие трябва да дадете възможността на "HERE" да ви предостави тази информация при разумни условия, включително разходи, определени от "HERE".

База данните съдържа информация, предоставена на "HERE" от трети лица и предмет на условията на доставчиците и на предупрежденията, свързани с авторските права, които са посочени на следния URL: here.com/suppliers\_terms

#### ПРЕХВЪРЛЯНЕ НА ЛИЦЕНЗА

Вие нямате право да прехвърляте база данните на трети лица, с изключение на случаите, когато те са инсталирани в системите, за които са предназначени или когато не сте задържали копие на база данните и при условие, че приобретателят е съгласен с всички правила и условия по настоящото Споразумение и потвърди това в писмен вид, изпратен до "HERE". Мултидисковите комплекти могат да

#### бъдат прехвърлени само като цял комплект, както е предвидено от "HERE", а не като отделни части.

#### ОГРАНИЧЕНА ГАРАНЦИЯ

"HERE" гарантира, че при спазване на долупосочените предупреждения, в срок от 12 месеца след придобиване на вашето копие от база данните, то ще функционира в съответствие с критериите за точност и пълнота на "HERE", които са в сила на датата на придобиване на база данните: може да получите тези критерии при поискване от "HERE". Ако база данните не функционират в съответствие с ограничената гаранция. "HERE" ше се опита да поправи или подмени вашето несьответствашо копие на база данните. Ако това не доведе до правилно изпълнение на база данните, вие ше имате възможността или да получите разумно възстановяване на цената, която сте заплатили за база данните, или да развалите настояшото Споразумение. Това ше бъде цялата отговорност на "HERE" и единствената ваша зашита срешу "HERE". С изключение на изрично упоменатото в този раздел, "HERE" не гарантира и не прави изявления

относно резултатите от употребата на база данните от гледна точка на нейната правилност, точност, надеждност или нещо друго. "HERE" не гарантира, че база данните е или ще бъде без грешки. Никаква писмена или устна информация или съвет, предоставени ви от "HERE". вашия доставчик или друго лице. не представлява гаранция и не води до увеличаване обхвата на ограничената гаранция. посочена по-горе. Ограничената гаранция, посочена в настоящото Споразумение, не засяга и не накърнява законните права, които може да имате според законната гаранция срещу скрити дефекти. Ако не сте получили база данните директно от "HERE", може да получите законните права срещу лицето, от което сте придобили база данните в допълнение към правата. предоставени ви с настояшото от "HERE". в съответствие със закона. Горепосочената гаранция на "HERE" не засяга такива законови права и вие можете да отстоявате тези права в допълнение към предоставените ви с настояшата гаранция права.

ОГРАНИЧЕНИЕ НА ОТГОВОРНОСТТА

Цената на база данните не включва насрещна престация за поемането на риск от последващи, косвени или преки щети, които могат да възникнат във връзка с употребата на база данните. Следователно, "HERE" не носи отговорност за преки или косвени щети, включително, но без ограничение, за загубата на доходи или данни вследствие на употребата на базата данни. Отговорността на "HERE" за преки щети се ограничава само до стойността на копието на базата данни.

ОГРАНИЧЕНАТА ГАРАНЦИЯ И ОГРАНИЧЕНИЕТО НА ОТГОВОРНОСТТА ЗАЛОЖЕНИ В НАСТОЯЩОТО СПОРАЗУМЕНИЕ, НЕ ЗАСЯГАТ И НЕ НАКЪРНЯВАТ ВАШИТЕ ЗАКОНОВИ ПРАВА, В СЛУЧАЙ, ЧЕ СТЕ ПРИДОБИЛИ БАЗАТА ДАННИ ПО НАЧИН, РАЗЛИЧЕН ОТ ТОЗИ, КОЙТО ВАЖИ ЗА БИЗНЕС ДЕЙНОСТИТЕ.

#### ПРЕДУПРЕЖДЕНИЯ

В зависимост от марката навигационна система, която притежавате, базата данни може да съдържа неточна или непълна информация, поради изминалото време, промяна в обстоятелствата, използваните източници и начина на събиране на географските данни, Всяко от които може да доведе до неточни резултати. Базата данни не включва информация, свързана с времето, необходимо за пътуване и може да не съдържа информация, свързана със степента на сигурност в района; с прилагането на закони; с оказването на първа помощ; с ремонтни дейности; със затварянето на пътища и пътни платна; с наклона на пътища; с височината, товароносимостта и други ограничения на моста; със състоянието на пътя; със специални събития.

#### ПРИЛОЖИМО ПРАВО

Настоящото Споразумение се урежда от законите от юрисдикцията на страната. в която пребивавате към момента на придобиване на базата данни. Ако в този момент пребивавате извън територията на Европейския съюз или в Швейцария, ше се прилагат законите от юрисдикцията на Европейския съюз или Швейцария. в зависимост от това, къде сте придобили базата данни. Във всички други случаи или, ако не може да се определи юрисдикцията, където е придобита базата данни, ше се прилагат законите на Холандия. Компетентните съдилиша от мястото на вашето пребиваване по време на придобиване на базата данни ще имат юрисдикцията при възникване на спорове извън или във връзка с настоящото Споразумение, без това да засяга правото на "HERE" да завежда искове до мястото, където пребивавате към момента.

© 1987-2014 HERE. Всички права запазени. За повече информация относно продуктите и картите на "HERE", посетете www.here.com

© 2014 SUZUKI MOTOR CORPORATION Всички права запазени. Нито една част от този документ не може да бъде възпроизвеждана или прехвърляна под каквато и да е форма и с каквито и да е средства, електронни или механични, без значение от целта, без изрично писмено разрешение от Suzuki Motor Corporation.

## 71

Отпечатано в България, 2015 г.